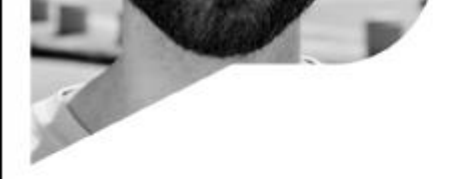

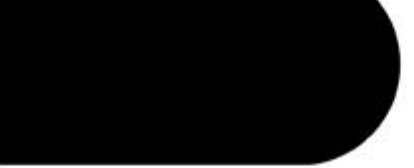

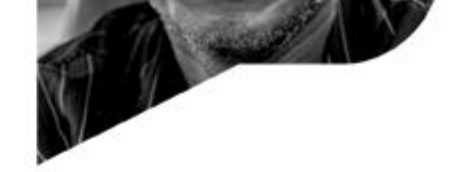

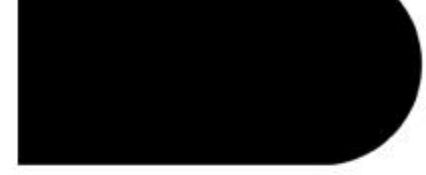

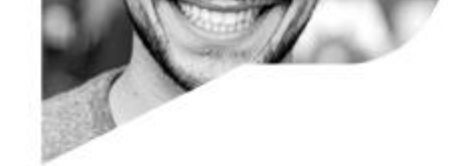

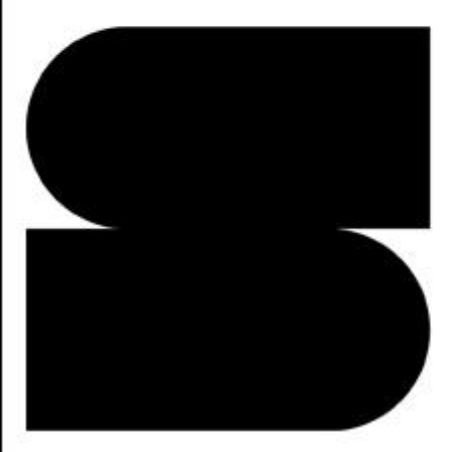

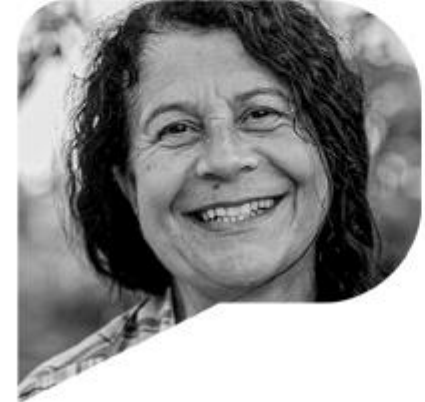

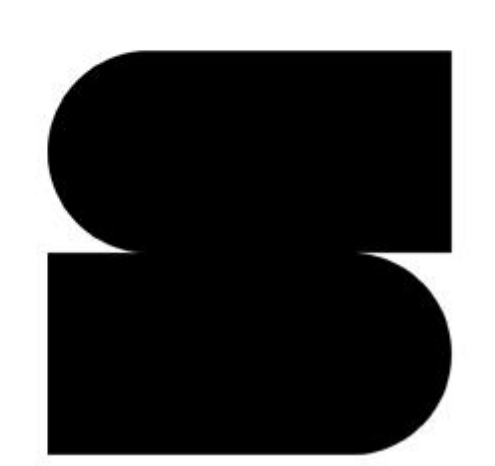

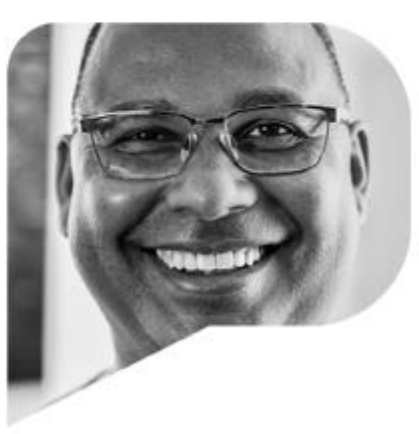

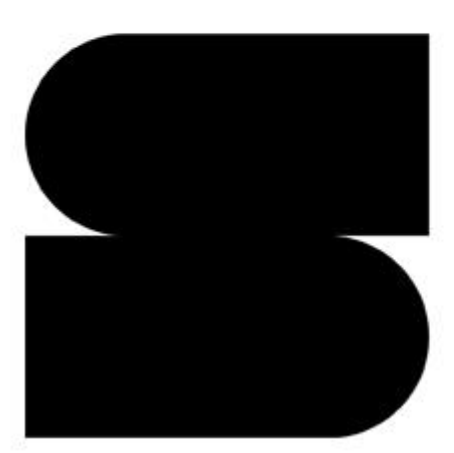

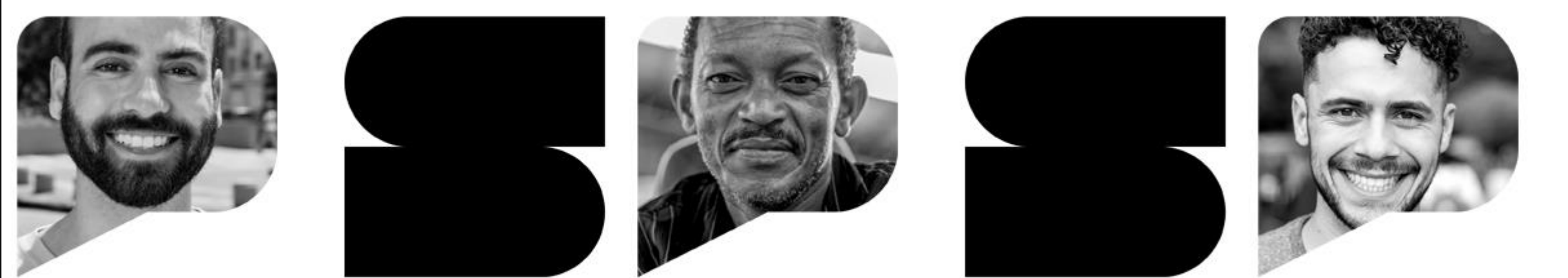

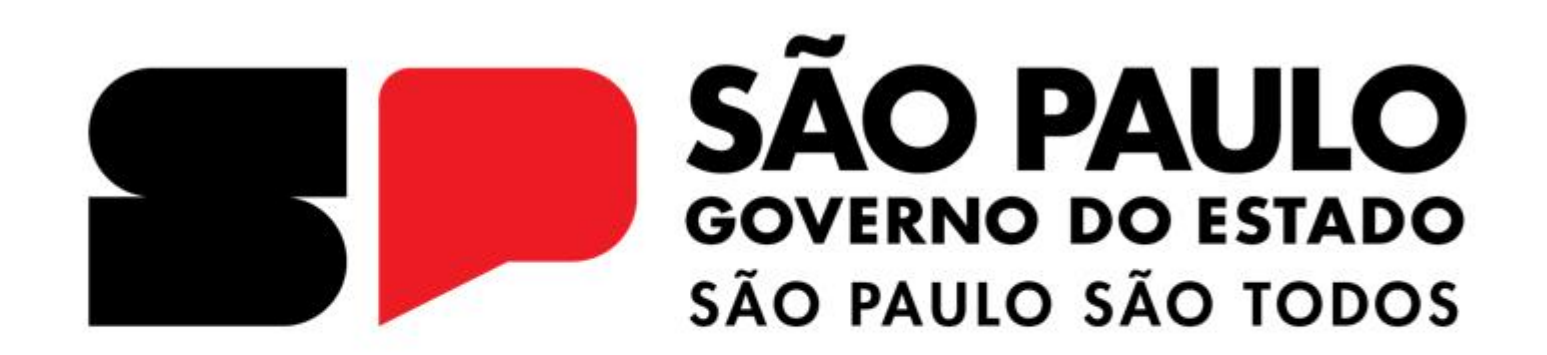

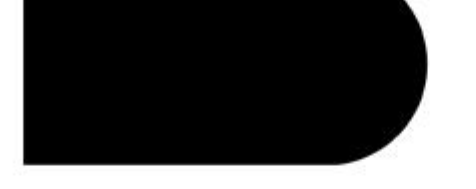

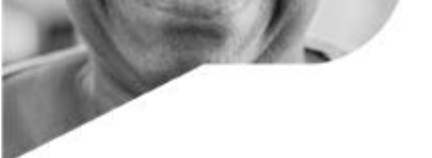

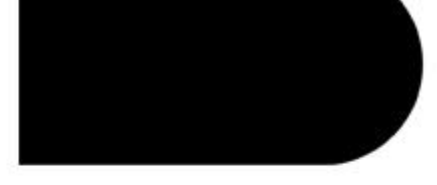

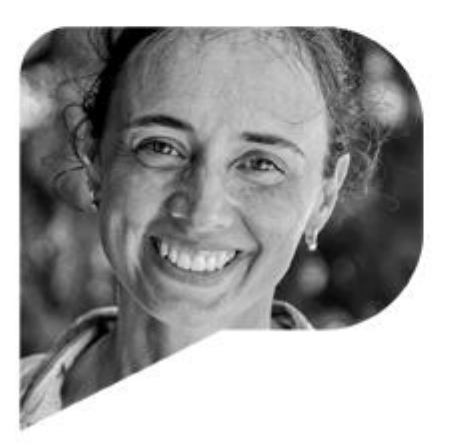

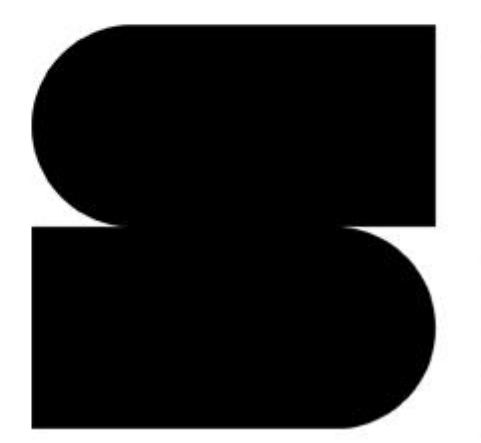

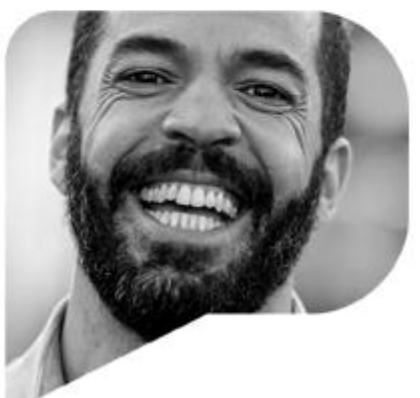

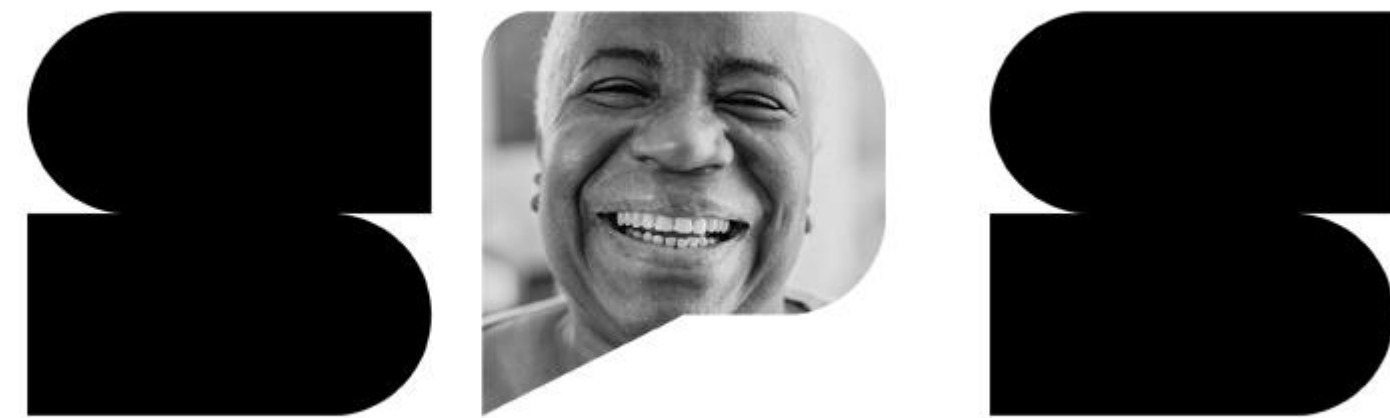

# Tira dúvidas PCA 08/04/2025 Versão 1.0

# AGENDA

- 1. Alterações no Plano de Contratações Anual (PCA)
- 2. Como proceder no módulo Novo Divulgação de Compras
- 3. Alteração de DFD de contratação aprovada

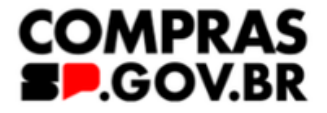

GOVERNO DO ESTADO DE SÃO PAULO

# Alterações no Plano de Contratações Anual (PCA)

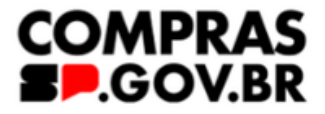

# Dúvida:

Realizamos a vinculação de vários DFDs em uma única contratação, porém queremos divulgar somente 1 DFD em que realizamos a contratação, mas não estamos conseguindo.

Gostaria de saber como proceder e se é possível desvincular a DFD desta **Contratação**?

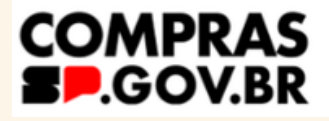

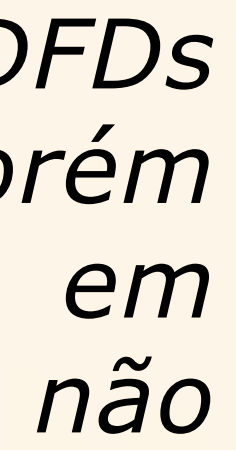

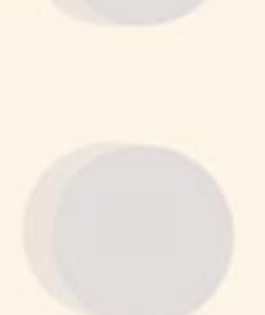

# Dúvida:

Realizamos a vinculação de um DFD no valor total de R\$ 1.000.000,00 e agora precisamos realizar duas contratações de *R\$ 500.000,00.* 

Gostaria de saber como proceder e se é possível utilizar o mesmo DFD para várias contratações?

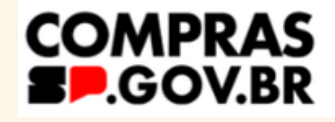

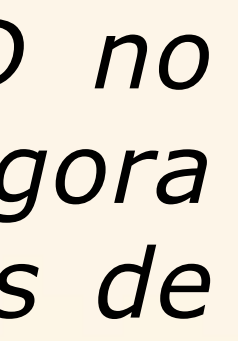

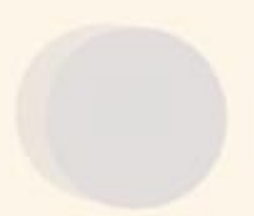

# Execução e vigência do plano - Decreto 67.689/2023

# Inclusão, exclusão ou **redimensionamento**

Momento 1:

I - no período de 15 de outubro a 15 de novembro do ano de elaboração do plano de contratações anual, para a sua adequação à proposta orçamentária do órgão ou da entidade encaminhada ao Poder Legislativo; e

Momento 2:

II - na quinzena posterior à publicação da Lei Orçamentária Anual, para adequação do plano de contratações anual ao orçamento aprovado para aquele exercício.

SECRETARIA DE GESTÃO E GOVERNO DIGITAL

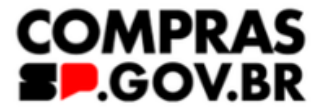

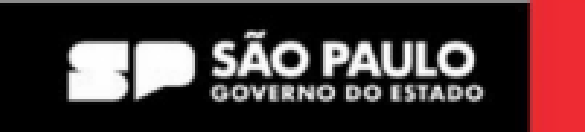

# Dúvida:

Para realizar uma contratação **não** prevista no PCA e devidamente justificada, é necessário criar um DFD dentro do PGC do ano corrente, para criação de uma nova contratação e aprovação da autoridade competente? Ou basta criar uma contratação nova no divulgador/novo divulgador de compras como foi feito em 2024?

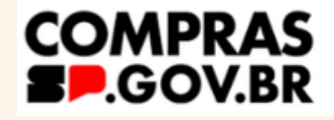

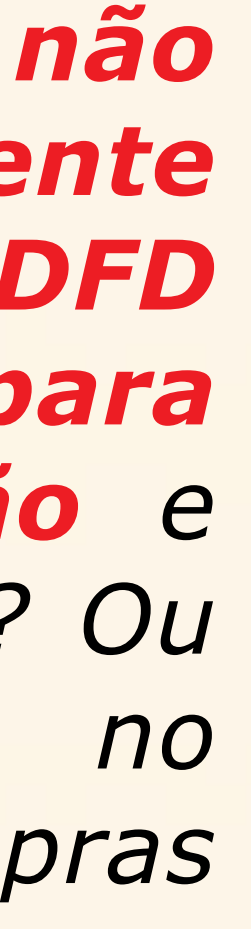

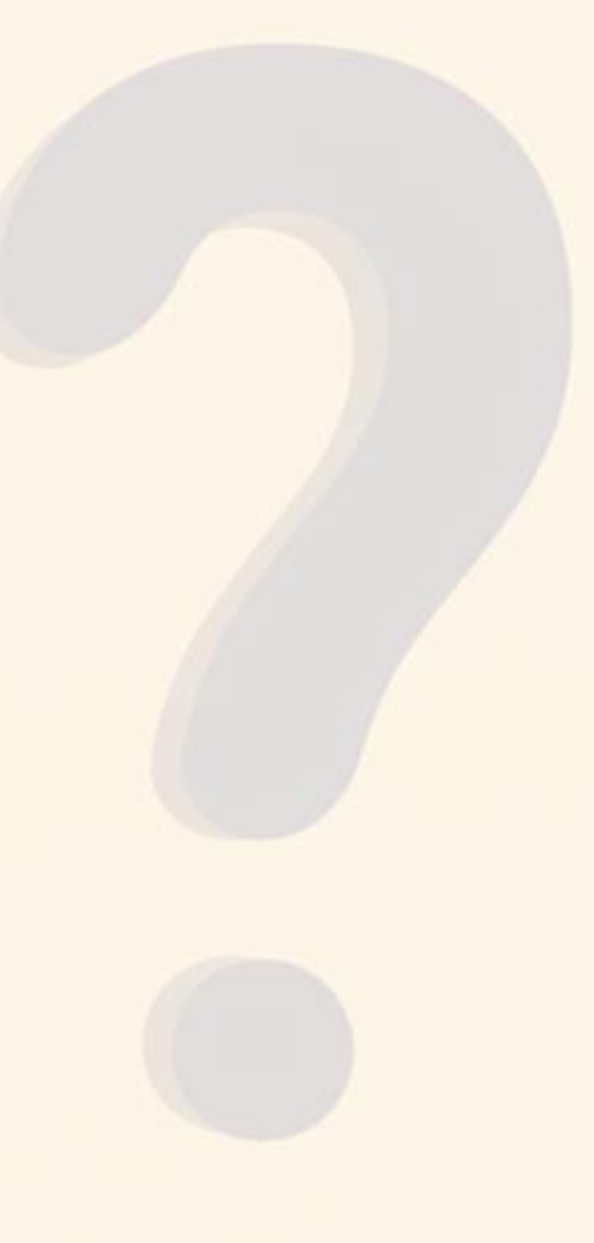

# Execução e vigência do plano - Decreto 67.689/2023

# Inclusão, exclusão ou redimensionamento

Artigo 14 - Durante o ano de sua elaboração, o plano de contratações anual **poderá ser revisado e alterado** por meio de **inclusão, exclusão ou redimensionamento** de itens, nas seguintes hipóteses:

SECRETARIA DE GESTÃO E GOVERNO DIGITAL

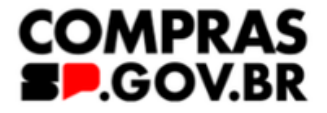

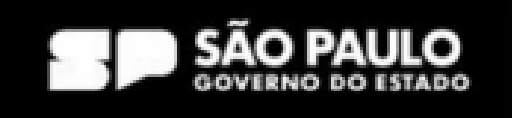

# Execução e vigência do plano - Decreto 67.689/2023

# Inclusão, exclusão ou redimensionamento

Artigo 14 (...)

Parágrafo único - Nas hipóteses deste artigo, as alterações no plano de contratações anual serão aprovadas pela autoridade competente nos prazos previstos nos incisos I e II deste artigo.

SECRETARIA DE GESTÃO E GOVERNO DIGITAL

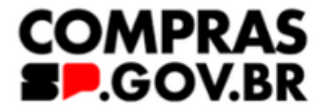

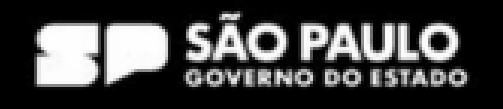

# Alteração no Plano de Contratações Anual

# Execução e vigência do plano - Decreto 67.689/2023

# Alteração, por meio de justificativa aprovada pela autoridade competente

Artigo 15 - Durante o ano de sua execução, o plano de contratações anual poderá ser alterado, por meio de justificativa aprovada pela autoridade competente.

SECRETARIA DE GESTÃO E GOVERNO DIGITAL

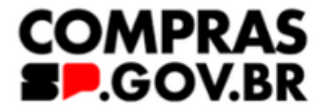

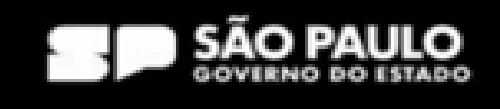

# Alteração no Plano de Contratações Anual

# Execução e vigência do plano – Decreto 67.689/2023

# PCA aprovado pela autoridade competente será disponibilizado no PNCP

Artigo 15(...)

Parágrafo único - O plano de contratações anual atualizado e aprovado pela autoridade competente será disponibilizado no Portal Nacional de Contratações Públicas, observado o disposto no artigo 13 deste decreto.

RIA DE GESTÃO E GOVERNO DIGITAL

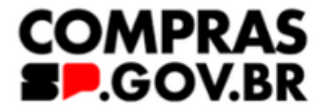

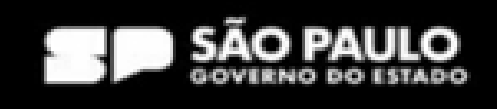

GOVERNO DO ESTADO DE SÃO PAULO

# Como proceder no módulo Novo Divulgação de Compras

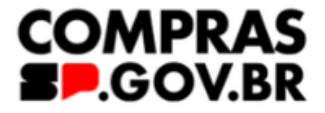

| CO COI                                         | mpras.gov.br                                                      |                                                                  |                                                                     |                                         |                                   | ESP-SECRET                                      | FARIA DE GESTAO E                     | E GOVERNO DIGITAI                     | 1 990000 |
|------------------------------------------------|-------------------------------------------------------------------|------------------------------------------------------------------|---------------------------------------------------------------------|-----------------------------------------|-----------------------------------|-------------------------------------------------|---------------------------------------|---------------------------------------|----------|
| Divulgaç                                       | ão de Compras                                                     |                                                                  |                                                                     |                                         |                                   |                                                 |                                       |                                       |          |
| <b>LOVO E</b><br>sta tela é de<br>omo à criaçã | <b>Divulgação</b><br>stinada à execução d<br>io de novas contrata | o <b>de Comp</b><br>das contratações pro<br>ições não planejadas | oras<br>ovenientes do Plano de<br>s.                                | Contrataçõe                             | es Anual - PCA                    | , bem                                           |                                       | ?                                     | + Criar  |
| Selecione<br>PCA 20                            | o contexto do PCA<br>25 - Em Execução                             | ~                                                                | Termo a ser peso<br>Pesquise pelos                                  | quisado<br>s termos dese                | ejados, a partir                  | de 3 caracteres                                 |                                       | Q                                     | •        |
| Contrata                                       |                                                                   |                                                                  |                                                                     |                                         |                                   |                                                 |                                       |                                       |          |
| contrate                                       | ções Minhas UAS                                                   | G Contrata                                                       | ções em Andamento                                                   | o Co                                    | ntratações E                      | ncerradas                                       |                                       |                                       |          |
| Artefatos<br>digitais                          | cões Minhas UAS                                                   | G Contrata<br>Tipo de<br>contratação                             | ções em Andamento<br>Título                                         | o Co<br>UASG<br>Atual                   | ntratações E<br>Valor<br>estimado | incerradas<br>Início                            | Conclusão                             | Situação<br>?                         | Ações    |
| Artefatos<br>digitais                          | <b>Contratação</b><br>990000-16/2025                              | G Contrata<br>Tipo de<br>contratação                             | ções em Andamento<br>Título<br>EQUIPAMENTOS P                       | O CO<br>UASG<br>Atual<br>990000         | ntratações E<br>Valor<br>estimado | incerradas<br>Início                            | <b>Conclusão</b><br>13/05/2025        | Situação<br>?<br>Aprovada             | Ações    |
| Artefatos<br>digitais<br>0                     | <b>Contratação</b><br>990000-16/2025                              | G Contrata<br>Tipo de<br>contratação                             | ções em Andamento<br>Título<br>EQUIPAMENTOS P<br>Aquisição de pneus | Co<br>UASG<br>Atual<br>990000<br>990000 | ntratações E<br>Valor<br>estimado | incerradas<br>Início<br>06/03/202<br>13/03/2025 | Conclusão<br>13/05/2025<br>12/05/2025 | Situação<br>?<br>Aprovada<br>Aprovada | Ações    |

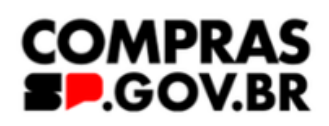

| Compras.gov.br             |
|----------------------------|
| 谷 🔉 Divulgação de Compras  |
| Novo Divulgação de Compras |

Esta tela é destinada à execução das contratações provenientes do Plano de Contratações Anual - PCA, bem como à criação de novas contratações não planejadas.

| Selecione             | o contexto do PCA |                        | Termo a ser peso   | quisado       |                   |            |            |               |       |
|-----------------------|-------------------|------------------------|--------------------|---------------|-------------------|------------|------------|---------------|-------|
| PCA 202               | 25 - Em Execução  | ✓                      | 8/2025             |               |                   |            |            | <b>Q X</b>    | T     |
| Contrata              | ções Minhas UAS   | <b>G</b> Contrataçã    | ões em Andamento   | o Co          | ntratações Ei     | ncerradas  |            |               |       |
| Artefatos<br>digitais | Contratação       | Tipo de<br>contratação | Título             | UASG<br>Atual | Valor<br>estimado | Início     | Conclusão  | Situação<br>? | Ações |
| 0                     | 990000-28/2025    |                        | https://compras.sp | 990000        |                   | 31/01/2025 | 14/02/2025 | Edição        |       |
| 0                     | 990000-18/2025    |                        | ARTIGOS PARA ES    | 990000        |                   | 14/03/2025 | 20/05/202  | Edição        |       |
| 1                     | 990000-8/2025     |                        | Contratação de e   | 990000        |                   | 11/11/2024 | 19/06/2025 | Preparação    | ت 🗹   |
|                       |                   |                        |                    |               |                   |            |            |               |       |

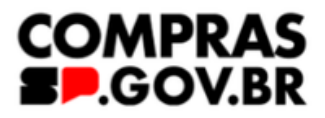

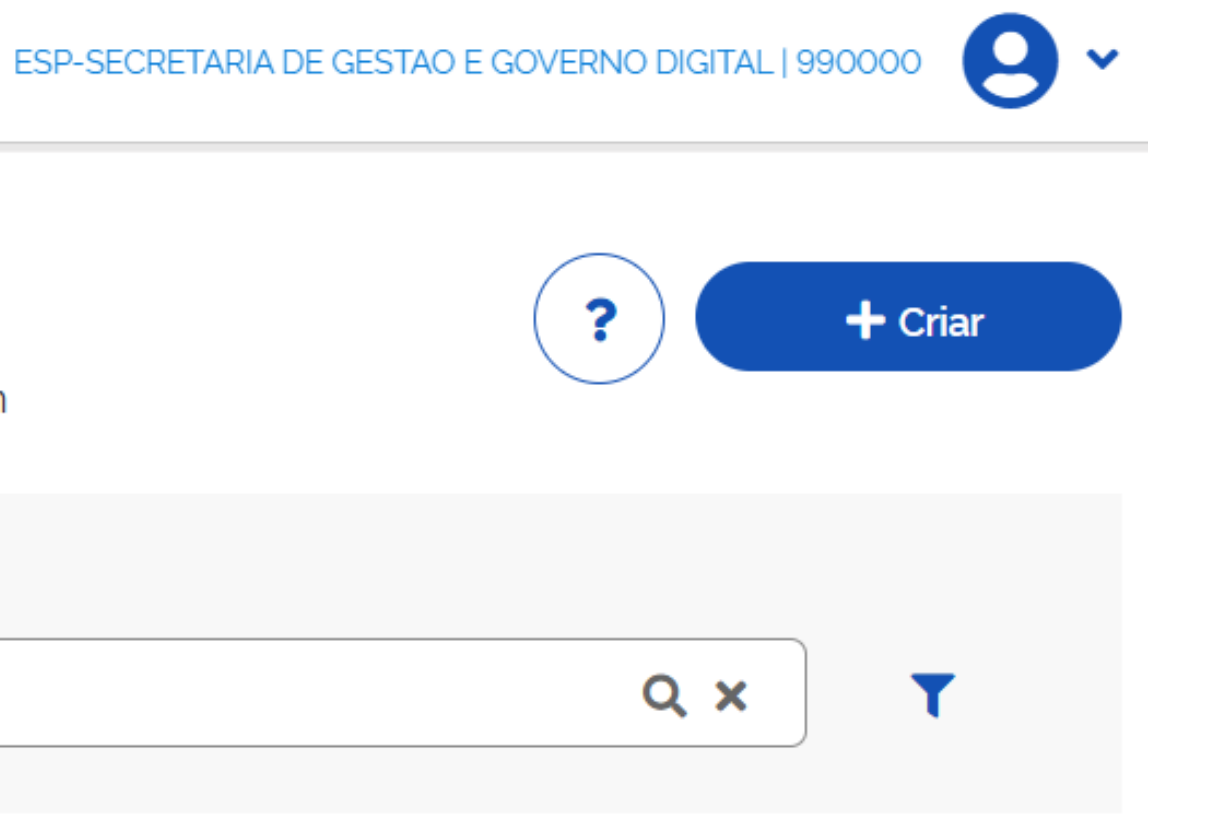

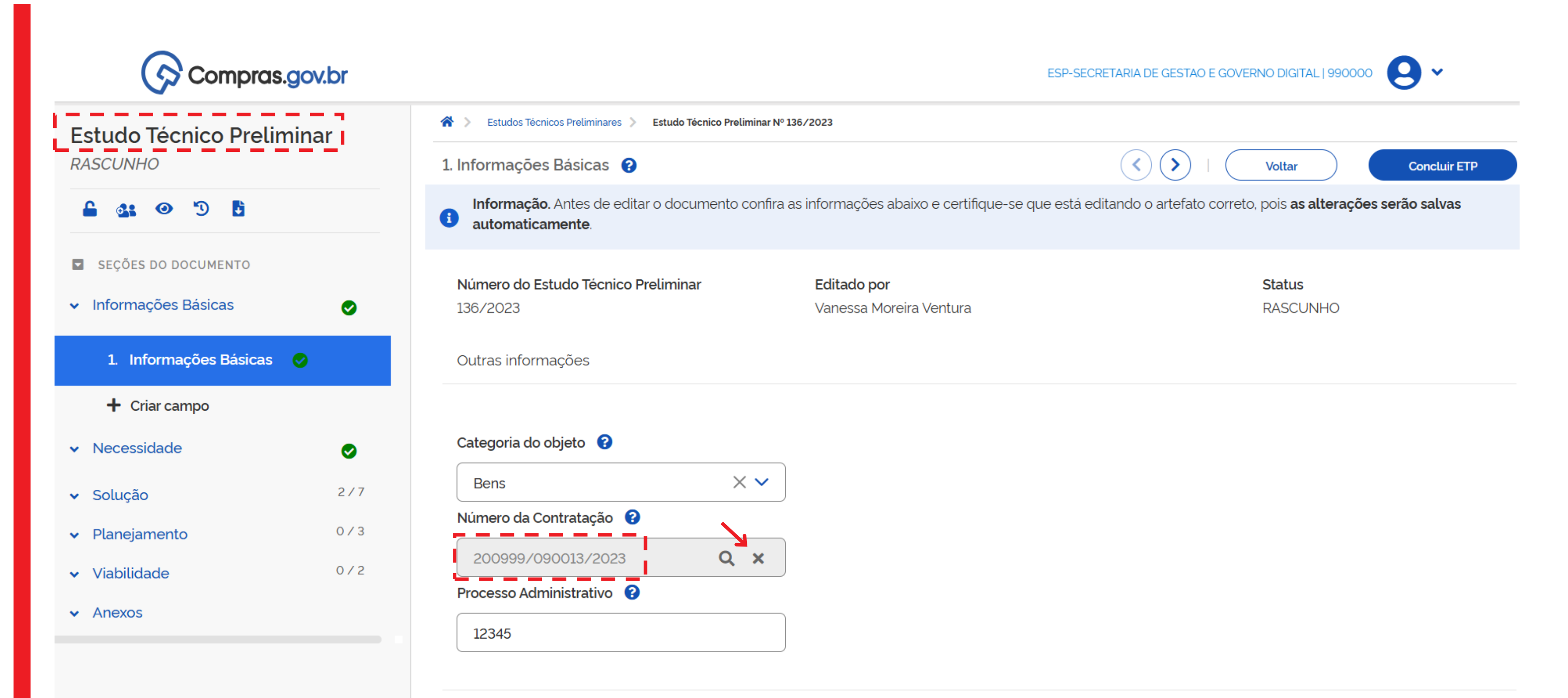

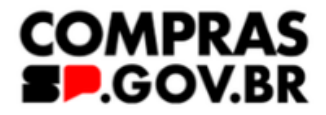

GOVERNO DO ESTADO DE SÃO PAULO

# Alteração de DFD de contratação aprovada

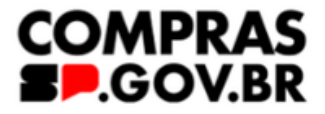

Para reajustar uma contratação, é necessário retirar o DFD da mesma e devolvê-lo ao setor requisitante, da seguinte forma:

1. Solicitar para a autoridade competente devolver a contratação. Para tanto, na guia de "Aprovação do PCA", na aba de "Aprovadas", clique no ícone dos três pontinhos e selecione a opção "Devolver". A contratação irá para o Setor de contratações

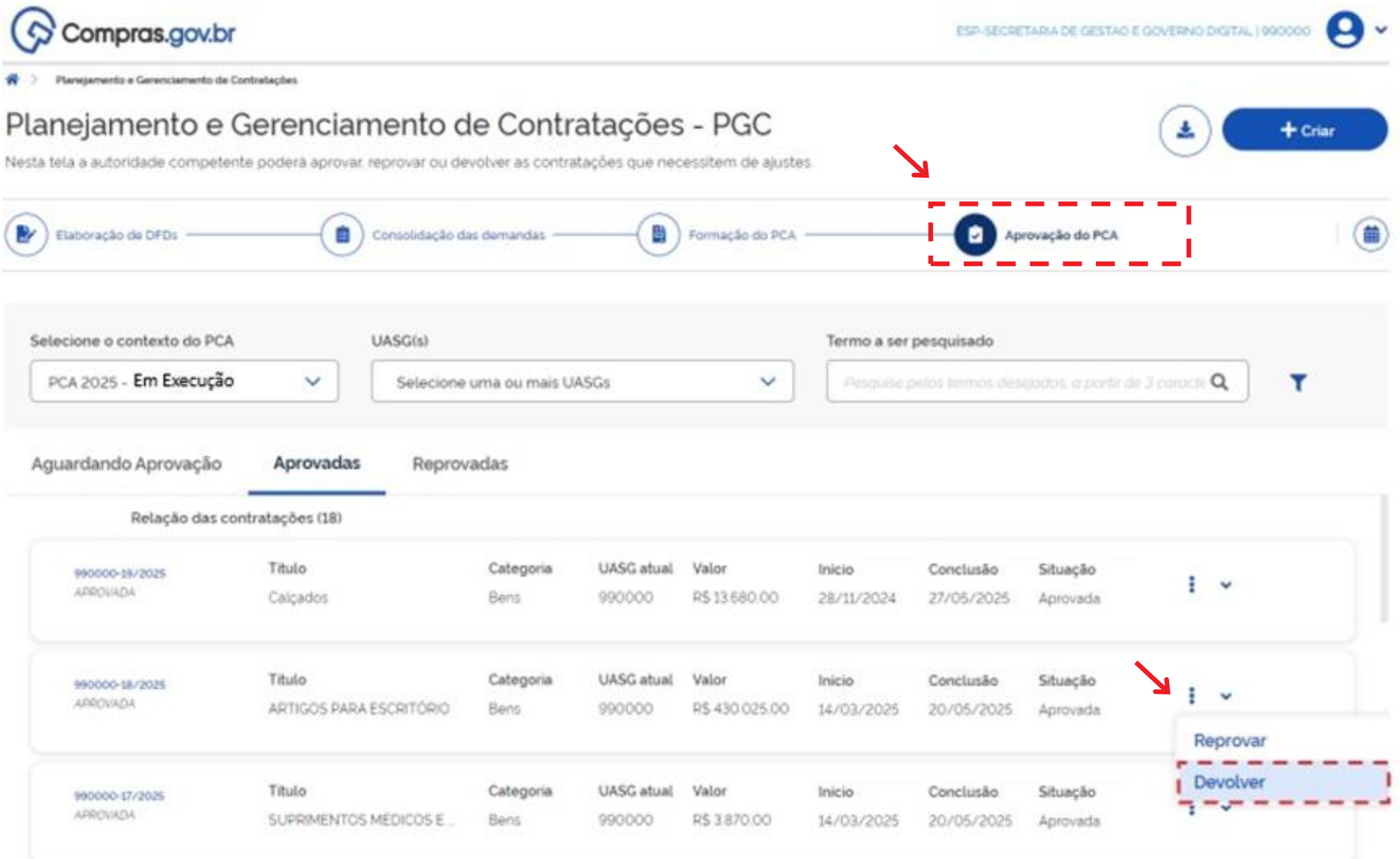

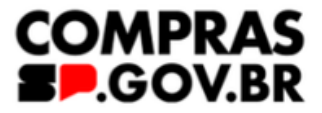

| <b>io</b><br>025  | Situação<br>Aprovada | i •             |  |
|-------------------|----------------------|-----------------|--|
| <b>io</b><br>025  | Situação<br>Aprovada | i v<br>Reprovar |  |
| <b>io</b><br>1025 | Situação<br>Aprovada | Devolver        |  |

| 2-  |                                                                 | Controlation                                            |                   |                      |                                |                      |                         |     |   |
|-----|-----------------------------------------------------------------|---------------------------------------------------------|-------------------|----------------------|--------------------------------|----------------------|-------------------------|-----|---|
| PC/ | ione o contexto do F<br>A 2025 - Em elabora<br>ardando Aprovaçã | ção 🔹                                                   | Pesquise          | pelos termos d       | esejados, a partir de 3 ca     | racteres             |                         | ٩   | T |
|     | Relação das co<br>990000-1/2025<br>AGUARDANDO<br>APROVAÇÃO      | ontratações (1)<br>Titulo<br>Aquisição de Material de E | Categoria<br>Bens | UASG atual<br>990000 | <b>Valor</b><br>R\$ 114.800.00 | Início<br>01/01/2025 | Conclusão<br>30/06/2025 | I ~ |   |

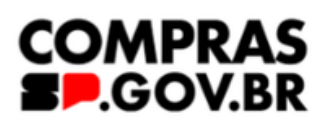

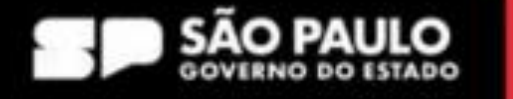

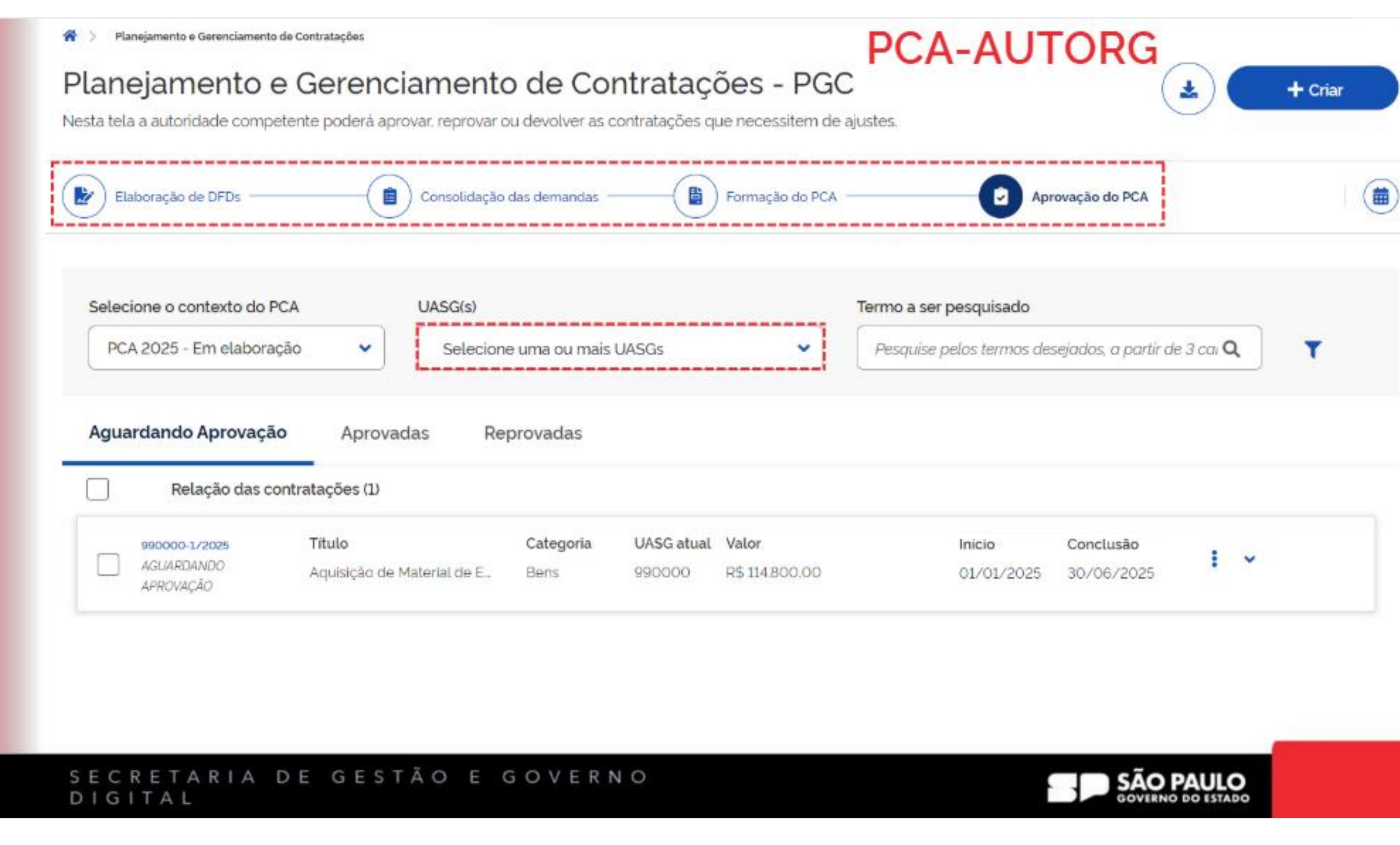

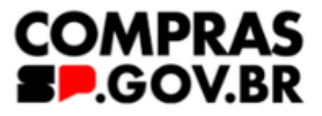

| Inicio     | Conclusão  | 1000 |  |
|------------|------------|------|--|
| 01/01/2025 | 30/06/2025 | *    |  |

2. A Contratação vai para o Setor de contratações, na guia de "Formação do PCA", na aba "Em elaboração" com o status de "Devolvida", clique no ícone de editar para acessar a contratação

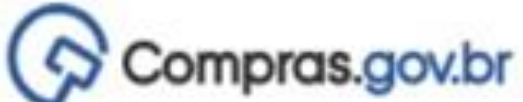

| Compras.gov.br                                                                                             |                       |             |                                  | ESP-SECRE | TARIA DE GESTAD E | GOVERNO DIGITAL | 990000 🛛 |
|----------------------------------------------------------------------------------------------------|-----------------------|-------------|----------------------------------|-----------|-------------------|-----------------|----------|
| Planejamento e Gerenciamento de Contratações                                                               |                       |             |                                  |           |                   |                 |          |
| Planejamento e Gerenciamento d                                                                             | de Contrata           | ações       | - PGC                            |           |                   | (±)             | + Criar  |
| Nesta tela os setores de contratações deverão criar e/ou revisar se<br>aprovação da autoridade competente. | eu calendário de cont | ratações e. | posteriormente, enviar para a    |           |                   |                 |          |
| Elaboração de DFDs                                                                                         | das demandas ————     | 0           | Formação do PCA                  | - D Ap    | rovação do PCA    |                 |          |
| Selecione o contexto do PCA                                                                                | Termo a ser pesq      | uisado      |                                  |           |                   |                 |          |
| PCA 2025 - Em Execução 🗸                                                                                   | Pesquise pelos        | termos dese | ijódos, a partir de 3 caracteres |           |                   | ٩               | T        |
| Em elaboração Aprovadas Reprovadas                                                                         |                       |             |                                  |           |                   |                 |          |
| Relação das contratações (1)                                                                               |                       |             |                                  |           |                   |                 |          |
| Relação das contratações (1) 990000-20/2025 Titulo                                                         | Categoria U           | IASG atual  | Valor                            | Inicio    | Conclusão         | 1721            |          |

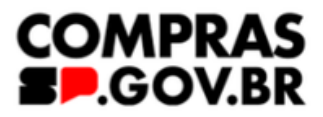

3. Dentro da contratação que vai estar com o status de "Rascunho", entre na aba "2. Itens Incluídos" no canto esquerdo, selecione o DFD que deseja retirar da contratação e clique em "Excluir selecionados"

| Contratação             | 💏 > Contratação Nº 990000-1/2025                                                          |                                                                         |
|-------------------------|-------------------------------------------------------------------------------------------|-------------------------------------------------------------------------|
| RASCUNHO                | 2. Itens Incluidos 📀 🛛 😯 Voltar                                                           | Enviar para Aprovação                                                   |
| <b>₽</b> ⋑              | Lista de materiais e/ou serviços incluídos na contratação                                 |                                                                         |
| SEÇÕES DO DOCUMENTO     | + Filtro                                                                                  | + Novo item                                                             |
| , Contratação           | Materiais (classes: 1) Services (grupes: 0)                                               |                                                                         |
| 1. Informações Gerais 🥥 | Excluioiteme/                                                                             | /00                                                                     |
| 2. Itens Incluidos      | Y Foi selecionado 1 item hierarquia sele                                                  | cionados. Excluir selecionados                                          |
| Acompanhamento          | Item     Classe       1     7510 - ARTIGOS PARA ESCRITÓRIO                                | Val. Total (R\$)                                                        |
|                         | Classe 🌩 PDM 🌩 Descrição Unid. de Otd 🌩 Val. Unit. (R\$) 🌩 Val. Total do Item 🌩 Fornecim. | (R\$)  CPD CPD N° do Iter no DFD CPD CPD CPD CPD CPD CPD CPD CPD CPD CP |
|                         | ARTIGOS. 57                                                                               | /000,00 5/2024 1                                                        |
|                         | ARTIGOS. 32                                                                               | 2000.00 7/2024 1                                                        |
|                         | ARTIGOS.                                                                                  | 800,00 9/2024 1                                                         |
|                         | ARTIGOS. 5                                                                                | 1000.00 10/2024 1                                                       |

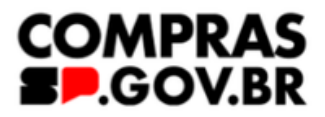

4. Clique no botão "Voltar"

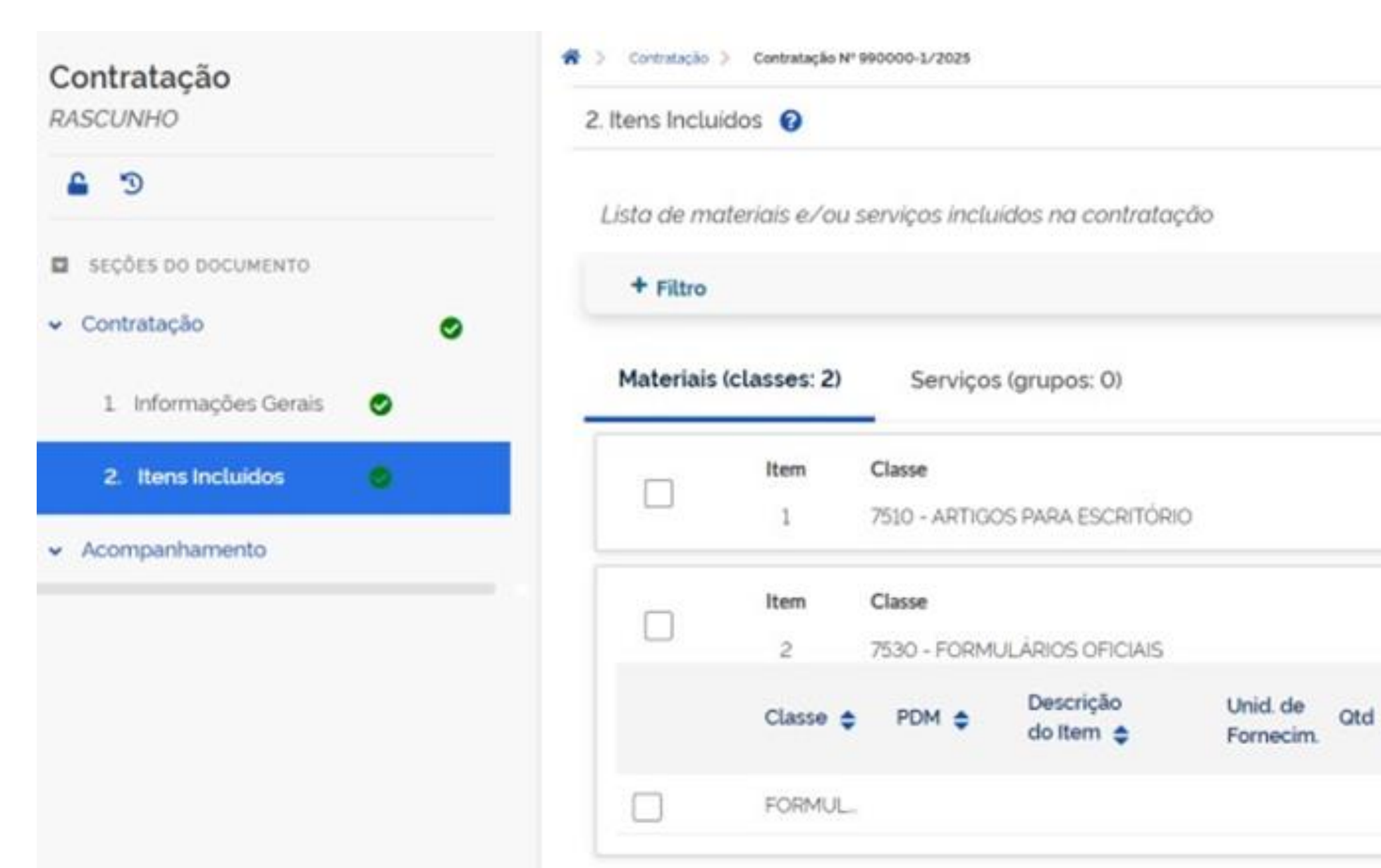

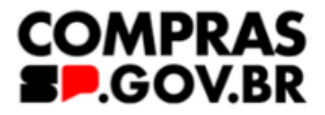

| 00 | Votar | Eriviar para Aprovação |
|----|-------|------------------------|
|    |       |                        |
|    |       | + Novo Item            |

| ~                      | Total (R\$)   | Val                |                    |     |
|------------------------|---------------|--------------------|--------------------|-----|
|                        | 1.800.00      | 94                 |                    |     |
| ~                      | . Total (R\$) | Val                |                    |     |
|                        | 00.000        | 20                 |                    |     |
| Nº do Item<br>no DFD 💠 | DFD 💠         | Val. Total (R\$) 🖨 | Val. Unit. (R\$) 💠 | d 🗢 |
| 1                      | 4/2024        | 20.000.00          |                    |     |
|                        |               |                    |                    |     |

5. A contratação permanecerá disponível na aba "Em elaboração" com status rascunho

# Compras.gov.br

Representation e Gerenciamento de Contratações

# Planejamento e Gerenciamento de Contratações - PGC

Nesta tela os setores de contratações deverão criar e/ou revisar seu calendário de contratações e. posteriormente, enviar para a aprovação da autoridade competente.

| Selecione o contexto do PO | A                          |            | Termo a ser p | esquisado       |                                |
|----------------------------|----------------------------|------------|---------------|-----------------|--------------------------------|
| PCA 2025 - Em Execuçã      | 0                          | ~          | Pesquise p    | elos termos des | ejados, a partir de 3 caracter |
| Em elaboração Aj           | provadas I                 | Reprovadas |               |                 |                                |
|                            |                            |            |               |                 |                                |
| Relação das                | contratações (1)           |            |               |                 |                                |
| Relação das                | contratações (1)<br>Titulo |            | Categoria     | UASG atual      | Valor                          |

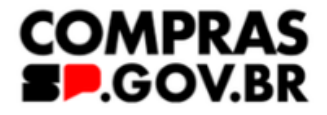

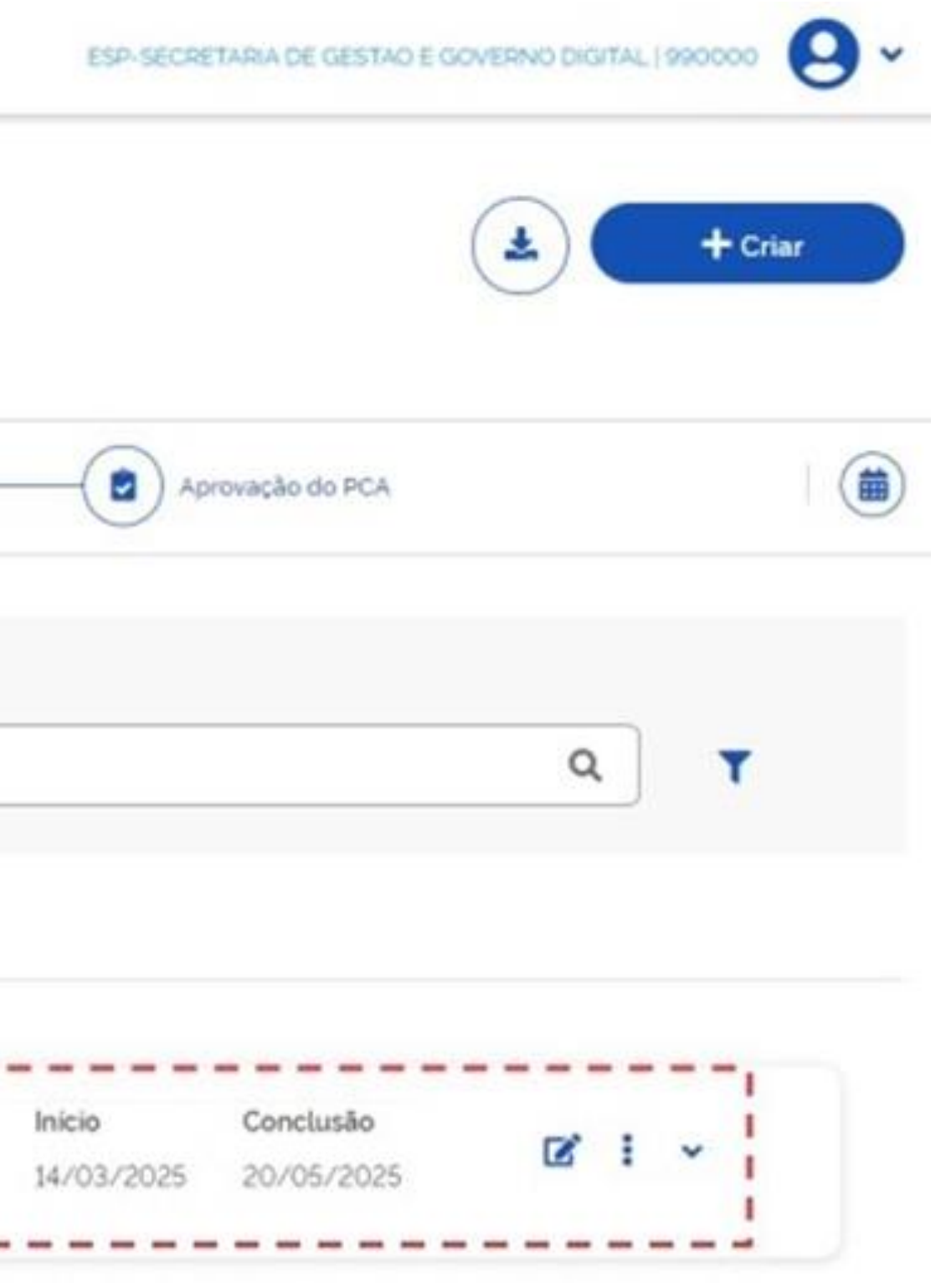

6. Para devolver o DFD ao requisitante, na guia "Consolidação das demandas", verifique os dados da classe de materiais e clique no ícone para expandir as informações.

| Elaboração de DFDs —                           | Consolidação das demandas                         | Formação do PCA                                                                      |                       |
|------------------------------------------------|---------------------------------------------------|--------------------------------------------------------------------------------------|-----------------------|
| Selecione o contexto do<br>PCA 2025 - Em Execu | PCA Área requisitante<br>ção   Selecione uma Área | Termo a ser pesquisado     Pesquise pelos termos desejados, a partir de 3 caracteres | Q                     |
| Lista de demandas consol                       | Classe<br>7510-ARTIGOS PARA ESCRITÓRIO            | Quantidade de DFDs Valor estimad<br>1 R\$ 57                                         | o da classe           |
|                                                | Classe<br>7530-FORMULÁRIOS OFICIAIS               | Quantidade de DFDs Valor estimade<br>1 RS :                                          | o da classe<br>200.00 |
|                                                | Classe<br>7610-LIVROS E FOLHETOS                  | Quantidade de DFDs Valor estimado<br>1 R\$ 3                                         | o da classe<br>460.00 |

| Elaboração de DFDs                                    | Consolidação das demandas                  | Formação do PCA                                                                     |   |
|-------------------------------------------------------|--------------------------------------------|-------------------------------------------------------------------------------------|---|
| Selecione o contexto do PCA<br>PCA 2025 - Em Execução | Área requisitante       Selecione uma Área | Termo a ser pesquisado<br>Pesquise pelos termos desejados, a partir de 3 caracteres | ٩ |
| Lista de demandas consolidadas por class              | ie ou grupo                                | Quantidade de DFDs Valor estimado da classe                                         |   |
| □ M 7510                                              | -ARTIGOS PARA ESCRITÓRIO                   | 1 R\$ 57.000.00                                                                     | × |
| Class<br>7530                                         | se<br>>-FORMULÁRIOS OFICIAIS               | Quantidade de DFDs Valor estimado da classe                                         | ~ |
| Class<br>7610                                         | se<br>)-LIVROS E FOLHETOS                  | Quantidade de DFDsValor estimado da classe1R\$ 3.460.00                             | ~ |

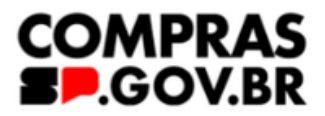

| 7. Clique no numero do D | FD correspondente que deseja devo | DIVer  |
|--------------------------|-----------------------------------|--------|
| $\sim$                   |                                   | $\sim$ |
| ( 🛃 ) Elaboração de DFDs | Consolidação das demandas         |        |

| Selecione o contexto do PCA |   | Área requisitante  |     | Termo a ser pesquisado |
|-----------------------------|---|--------------------|-----|------------------------|
| PCA 2025 - Em Execução      | ~ | Selecione uma Área | × • | Pesquise pelos termos  |

Lista de demandas consolidadas por classe ou grupo

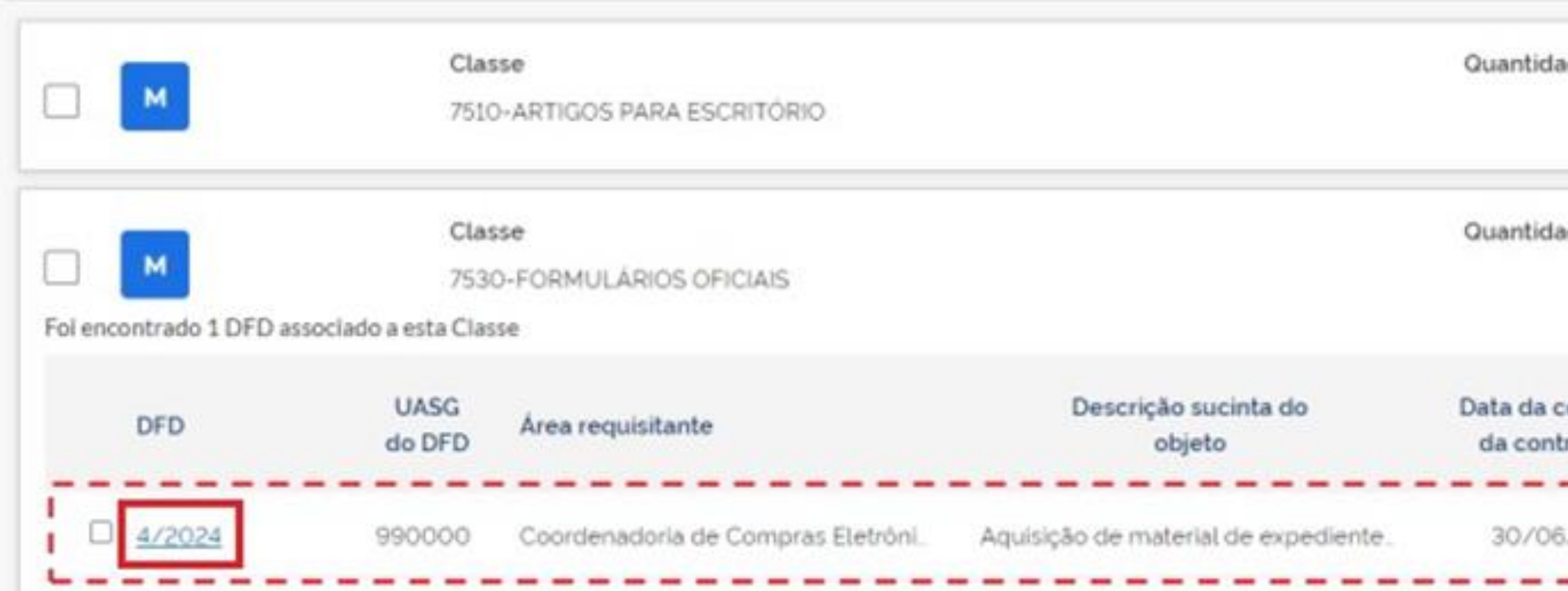

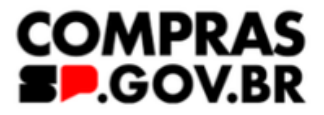

|                        | Aprovação do PCA         |                             |      |   |
|------------------------|--------------------------|-----------------------------|------|---|
|                        |                          |                             |      |   |
| iesejados, a partir o  | ie 3 caracteres          |                             |      | ۹ |
| lade de DFDs<br>1      | Valor estim<br>RS        | ado da classe               | ~    |   |
| lade de DFDs<br>1      | Valor estim              | ado da classe<br>R\$ 200.00 | ~    |   |
| conclusão<br>ntratação | Valor estimado<br>do DFD | Prioridade                  | Ação |   |
| 6/2025                 | R\$ 200.00               | Baixa                       | ۵    |   |

# 8. Na janela aberta, clique em "Devolver"

| nejam            | Avaliar DFD 4                | 4/2024                                                |                                |                                          |                                                   | 3 Gestão de á    |
|------------------|------------------------------|-------------------------------------------------------|--------------------------------|------------------------------------------|---------------------------------------------------|------------------|
| tela os seton    | ✓ 1 Infor                    | rmações Gerais                                        |                                |                                          |                                                   |                  |
| Elaboração d     | ✓ 2. Just                    | lificativa de necessidade                             |                                |                                          |                                                   |                  |
|                  | ✓ 3. Mate                    | eriais / Serviços (valor total estimado               | R\$ 200.00)                    |                                          |                                                   |                  |
| ecione o cor     | ✓ 4. Resj                    | ponsāveis (1)                                         |                                |                                          |                                                   |                  |
| CA 2025 - E      | ✓ 5. Acor                    | mpanhamento (0)                                       |                                |                                          |                                                   |                  |
| de demand        | ✔ 6. Rela                    | acionamentos (O)                                      |                                |                                          |                                                   |                  |
| м                |                              |                                                       | Incluir Acompar                | hamento Dev                              | olver Fechar                                      | v                |
|                  |                              | Classe                                                |                                | Quantidade de DFDs                       | Valor estimado da classe                          |                  |
|                  |                              | 7520 FODM # ADIOC OFFICE                              |                                |                                          | 26 200 00                                         | ~                |
| encontrado 1 DFD | D associado a es             | 7530-FORMULÁRIOS OFICIAIS                             |                                | 1                                        | R\$ 200.00                                        | ¥                |
| encontrado 1 DFD | D associado a es<br>UA<br>do | 7530-FORMULÁRIOS OFICIAIS<br>sta Classe<br>LSG<br>DFD | Descrição sucinta do<br>objeto | 1<br>Data da conclusão<br>da contratação | R\$ 200.00<br>Valor estimado<br>do DFD Prioridade | <b>ў</b><br>Аção |

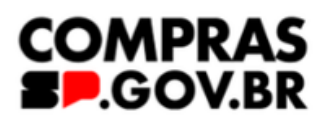

9. Adicione um comentário sobre a revisão na caixa de texto e clique em "Devolver"

| 200        |                                                     |                                                                                                  |          |
|------------|-----------------------------------------------------|--------------------------------------------------------------------------------------------------|----------|
| amento e   | Avaliar DFD 4/2024                                  | Incluir Despacho                                                                                 |          |
| is seton   | ✓ 1 Informações Gerais                              | Solicito revisar o valor do DFD 4/2024.                                                          | , Gestão |
| oração d   | <ul> <li>2. Justificativa de necessida</li> </ul>   |                                                                                                  |          |
|            | <ul> <li>✓ 3. Materiais / Serviços (valc</li> </ul> | ·                                                                                                |          |
| e o cor    | ✓ 4. Responsáveis (1)                               | Cancelar Devolver                                                                                |          |
| 026 - E    | <ul> <li>5. Acompanhamento (0)</li> </ul>           |                                                                                                  |          |
| emanda     | ✓ 6. Relacionamentos (O)                            |                                                                                                  |          |
| м          |                                                     | Incluir Acompanhamento Devolver Fechar                                                           | *        |
| м          | Classe<br>7530-FORMULÁRIOS O                        | Quantidade de DFDs     Valor estimado da classe       FICIAIS     1     R\$ 200.00               | *        |
| ntrado 1 D | FD associado a esta Classe                          |                                                                                                  |          |
| DFD        | UASG<br>do DFD Area requisitante                    | Descrição sucinta do Data da conclusão Valor estimado<br>objeto da contratação do DFD Prioridade | Ação     |

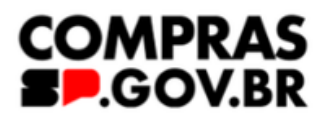

# 10. O DFD será devolvido para o requisitante

| Aval | liar DFD <b>4/2024</b>                                     |                     | e            | DFD 4/20 | )24 devolvi | io.           |           |
|------|------------------------------------------------------------|---------------------|--------------|----------|-------------|---------------|-----------|
| ~    | 1. Informações Gerais                                      |                     |              |          |             |               |           |
| -    | 2. Justificativa de necessidade                            |                     |              |          |             |               |           |
| -    | 3. Materiais / Serviços (valor total estimado: R\$ 200.00) |                     |              |          |             |               |           |
| -    | 4. Responsáveis (1)                                        |                     |              |          |             |               |           |
| -    | 5. Acompanhamento (0)                                      |                     |              |          |             |               |           |
| -    | 6. Relacionamentos (O)                                     |                     |              |          |             |               |           |
|      |                                                            | icluir Acompanhamer | nto          | Devolver |             | Fechar        | $\supset$ |
|      | Classe                                                     | Q                   | uantidade de | DFDs     | Valor e     | stimado da cl | asse      |

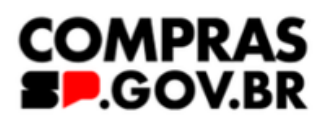

# 11. O DFD sairá da guia "Consolidação das demandas"

| Elaboração de DFDs —   | Consolidação das demandas                                                                      | Formação do PCA                                                                                                    |             |
|------------------------|------------------------------------------------------------------------------------------------|----------------------------------------------------------------------------------------------------|-------------|
| elecione o contexto do | PCA Área requisitante                                                                          | Termo a ser pesquisado                                                                                                    |             |
| · 아카님아 사라가님님 - 1월      |                                                                                                | X V Russellar a star familie de solution de sectores de sectores d |             |
| PCA 2025 - Em Execu    | ção 👻 Selecione uma Área                                                                       | Pesquise pelos termos desejados. a partir de 3 caracteres                                                                                                    |             |
| de demandas consol     | ção 🔹 Selecione uma Área                                                                       | Pesquise pelos termos desejados. a partir de 3 carácteres                                                                                                    |             |
| eca 2025 - Em Execu    | ção  Selecione uma Área idadas por classe ou grupo Classe                                      | Quantidade de DFDs Valor estimado da c                                                                                                    | lasse       |
| e de demandas consol   | ção  Selecione uma Área idadas por classe ou grupo Classe 7510-ARTIGOS PARA ESCRITÓRIO         | Quantidade de DFDs Valor estimado da c<br>1 R\$ 57000                                                                                                    | iasse       |
| PCA 2025 - Em Execu    | ção Selecione uma Área<br>idadas por classe ou grupo<br>Classe<br>7510-ARTIGOS PARA ESCRITÓRIO | Quantidade de DFDs Valor estimado da c<br>1 R\$ 57000                                                                                                    | tasse<br>DO |

| Elaboração de DFDs —                         | <b>()</b> co                                            | nsolidação das demandas | Formação de | PCA 2                                     | Aprovação do PCA                          |   |
|----------------------------------------------|---------------------------------------------------------|-------------------------|-------------|-------------------------------------------|-------------------------------------------|---|
| lecione o contexto do P                      | CA Ár                                                   | ea requisitante         | Termo       | a ser pesquisado                          |                                           |   |
|                                              |                                                         |                         |             | day a star famous description is much de- | 2 anenataras                              | ( |
| CA 2025 - Em Execuçi                         | io 🗸                                                    | Selecione uma Área      | Pess        | uise pelos termos desejados, a partir de  | 3 conocieres                              |   |
| CA 2025 - Em Execuçi<br>de demandas consolid | io 🗸                                                    | Selecione uma Área      | Pes         | Quantidade de DFDs                        | Valor estimado da classe                  |   |
| CA 2025 - Em Execuçã<br>de demandas consolid | adas por classe ou grupo<br>Classe<br>7510-ARTIGOS PARA | Selecione uma Área      | Pes         | Quantidade de DFDs                        | Valor estimado da classe<br>R\$ 57.000.00 | ~ |

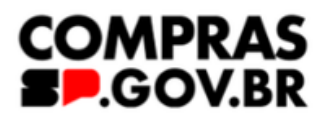

12. Na tela do requisitante, dentro da guia de "Elaboração de DFDs", o item aparecerá com a situação "Devolvido"

# Importante: tanto o solicitante que fez o DFD, quanto o setor de contratações podem editar o DFD.

R ) Planejamento e Gerenciamento de Contratações

# Planejamento e Gerenciamento de Contratações

Nesta tela as áreas requisitantes poderão elaborar os Documentos de Formalização de Demandas - DFDs que fundamentam o plano de contratações anual, e detalham as necessidades de contratação.

| - 1 | Filtro  |        |           |                  |                            |                                          |                                                                        |             |         |
|-----|---------|--------|-----------|------------------|----------------------------|------------------------------------------|------------------------------------------------------------------------|-------------|---------|
| PCA | CA 202  | 5 - Em | Execução  |                  | * •                        | Pesquise pelos ta                        | isado<br>ermos desejados, a partir de 3 caractere                      | s           |         |
| Me  | eus DFI | Ds     | DFDs da m | ninha UASG Lixe  | aira                       |                                          |                                                                        |             |         |
|     | 0       | ø      | DFD 🚖     | UASG             | Área requis                | tante 😄                                  | Descrição sucinta do obieto                                            | Valor da    |         |
| Ø   | -       |        |           | do DFD 🤤         |                            |                                          | Descrição suceita do objeto                                            | contratação | ٥       |
| 9   | -       |        | 5/2024    | 990000           | Secretaria d               | e Gestão e Govern.                       | Aquisição de material de expedie.                                      | contratação | ¢<br>RS |
| 8   | -       |        | 5/2024    | 990000<br>990000 | Secretaria d<br>Coordenado | e Gestão e Govern.<br>oria de Compras EL | Aquisição de material de expedie.<br>Aquisição de material de expedie. | contratação | ¢<br>RS |

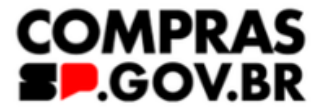

| evidenciam e |                    | C     | + | Cria | ur. |
|--------------|--------------------|-------|---|------|-----|
| - Apro       | wação do PCA       |       |   |      |     |
|              |                    |       |   | 2    | ۹   |
|              | Situação 🗢         | Ações |   |      |     |
| 7000.00      | AGUARDANDO ANÁLISE | B,    | ø | 0    | :   |
| \$ 200.00    | Devolvido          | B,    | ø | 0    | :   |
| 3.460.00     | AGUARDANDO ANÁLISE | ß     | ø | 0    | :   |

# 13. Clique no ícone de editar

No submenu da lateral esquerda, selecione "5. Acompanhamento" para verificar o que foi solicitado de alteração

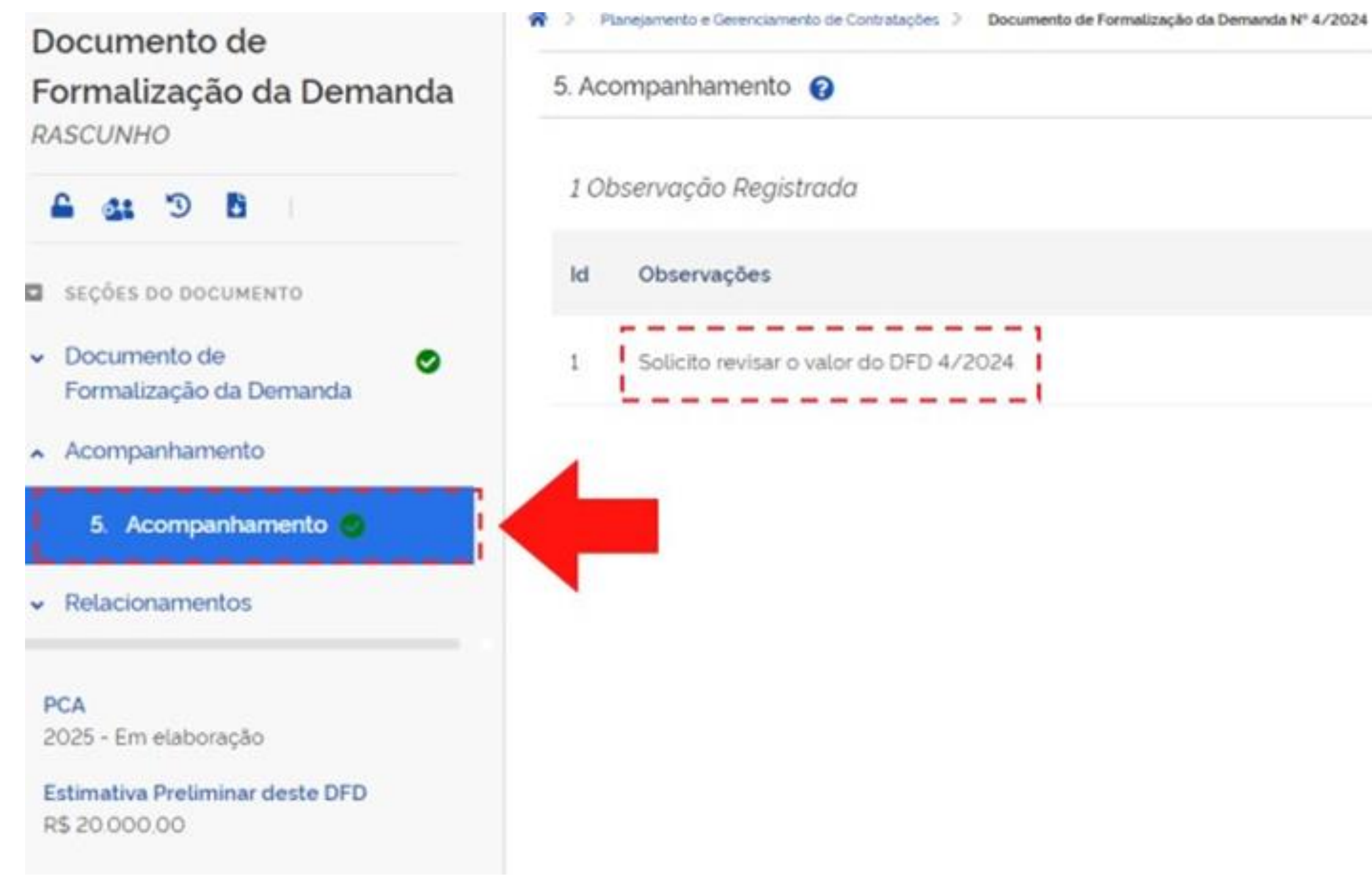

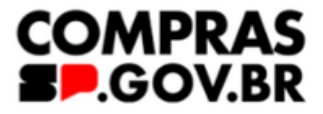

Enviar DFD Voltar + Adicionar Responsável Data 10/03/2024 09:45:23

# Neste momento, faça as alterações necessárias no seu DFD!

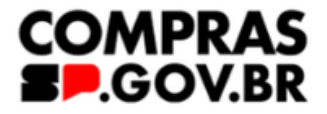

# Dúvida:

Quando o DFD foi realizado com apenas a classe e não tiver itens, e a contratação for realizada por meio de pregão ou dispensa COM disputa, sempre será necessário devolver a contratação para corrigir o DFD e incluir o item discriminado, quantidade e valor ou tem alguma exceção?

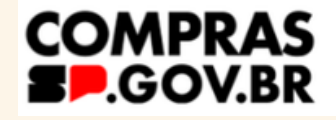

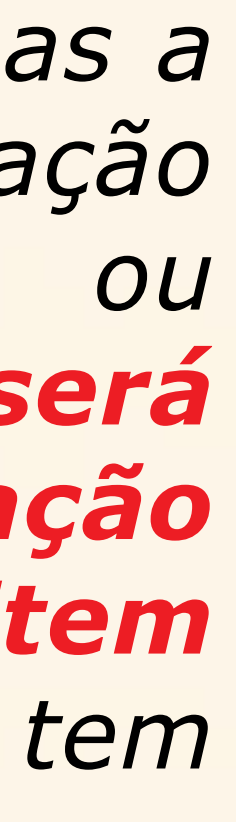

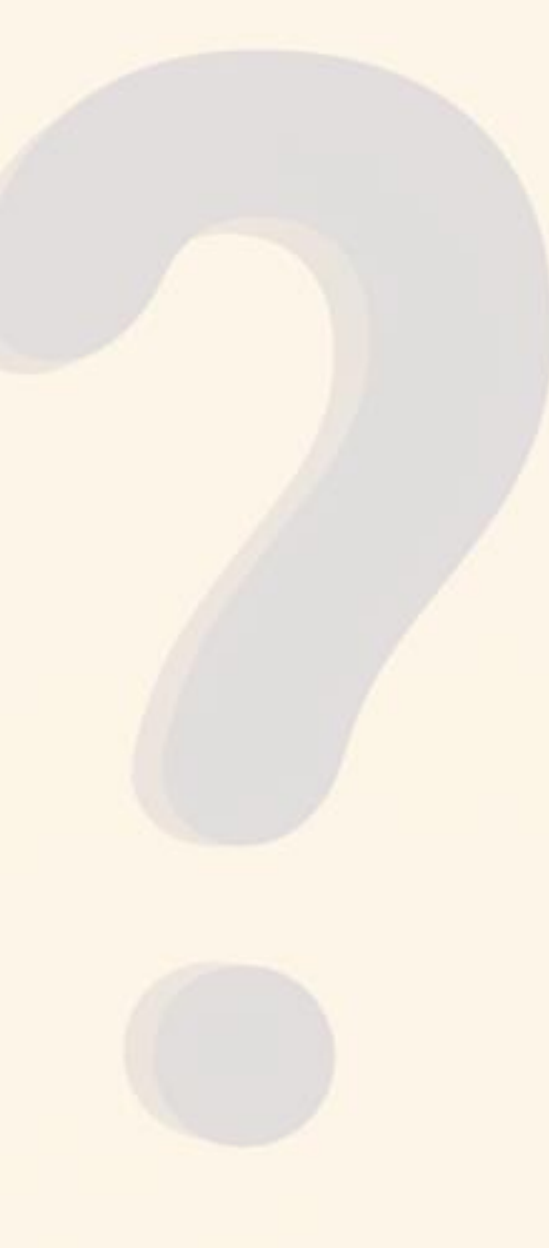

# 14. Edição do DFD

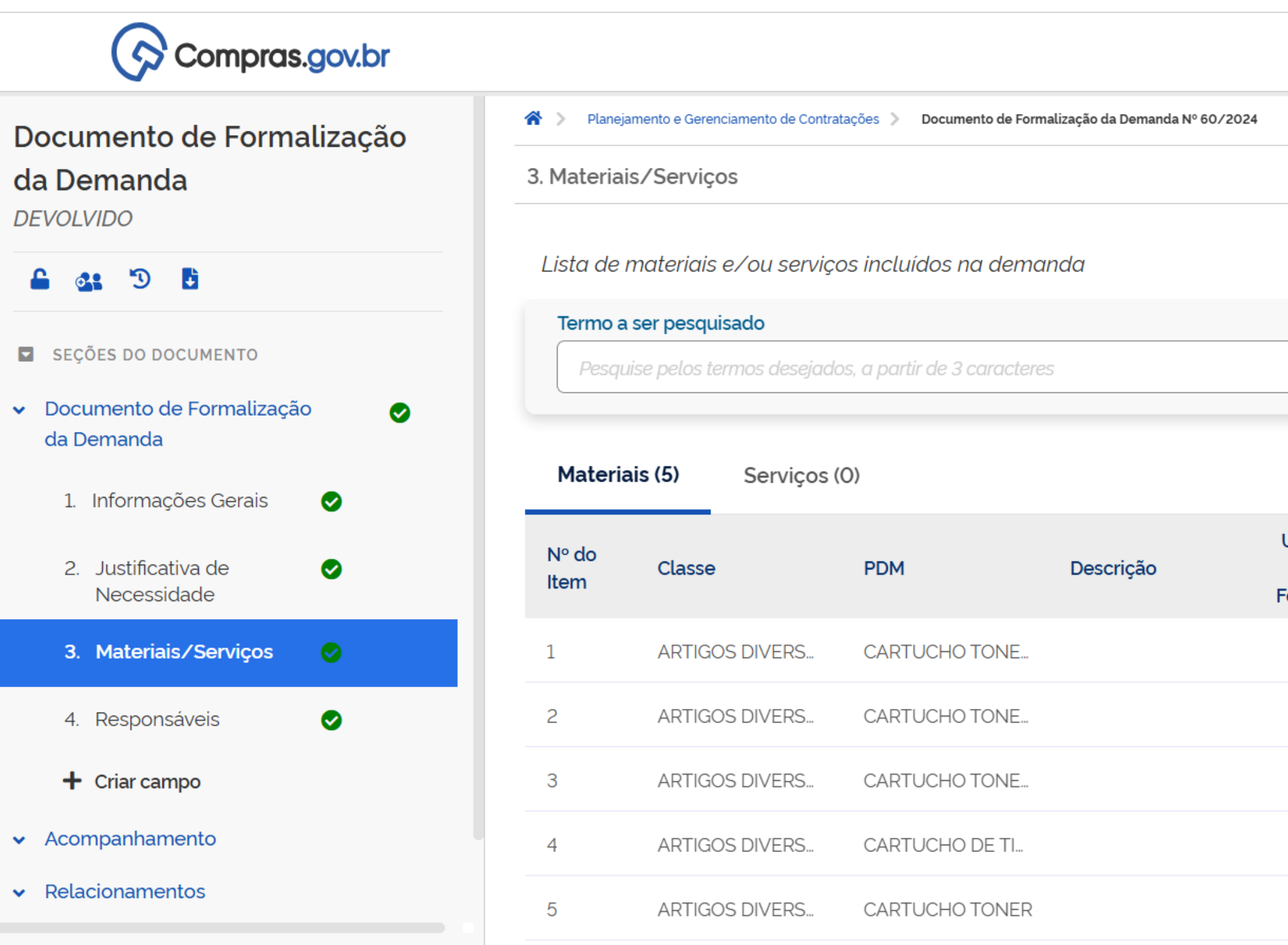

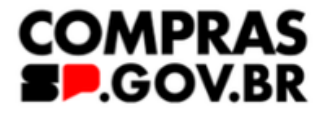

| ESP-SECRETARIA DE GESTAO E GOVERNO DIGITAL   990000 | • •         |
|-----------------------------------------------------|-------------|
| Voltar                                              | Enviar DFD  |
|                                                     | + Adicionar |
| Q                                                   |             |

| Unid.<br>de<br>Fornecim. | Qtd | Val. Unit. (R\$) | Val. Total (R\$) | Ações    |  |
|--------------------------|-----|------------------|------------------|----------|--|
|                          |     |                  | 7.800,00         | 6        |  |
|                          |     |                  | 9.999,00         | <b>1</b> |  |
|                          |     |                  | 9.999,00         | <b>1</b> |  |
|                          |     |                  | 9.999,00         | <b>1</b> |  |
|                          |     |                  | 12.000,00        | 2 🖻      |  |

15. No submenu, selecione "5. Acompanhamento", depois clique em "+ Adicionar" para incluir uma nota de Acompanhamento, com a justificativa da alteração do DFD

Documento de Formalização da Demanda RASCUNHO

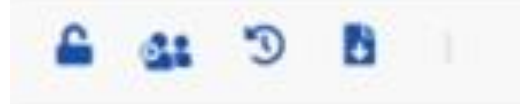

SEÇÕES DO DOCUMENTO

 Documento de Formalização da Demanda

0

Acompanhamento

5. Acompanhamento

Relacionamentos

PCA

2025 - Em elaboração

Estimativa Preliminar deste DFD R\$ 20.000.00

| 5. Ac | ompanhamento 🕜                         | Voltar                     | Enviar DFD          |
|-------|----------------------------------------|----------------------------|---------------------|
| 10    | bservação Registrada                   |                            | + Adicionar         |
| ld    | Observações                            | Responsável                | Data                |
| 1     | Solicito revisar o valor do DFD 4/2024 | VANESSA MOREIRA<br>VENTURA | 10/03/2024 09.45.23 |

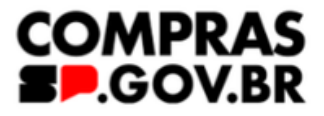

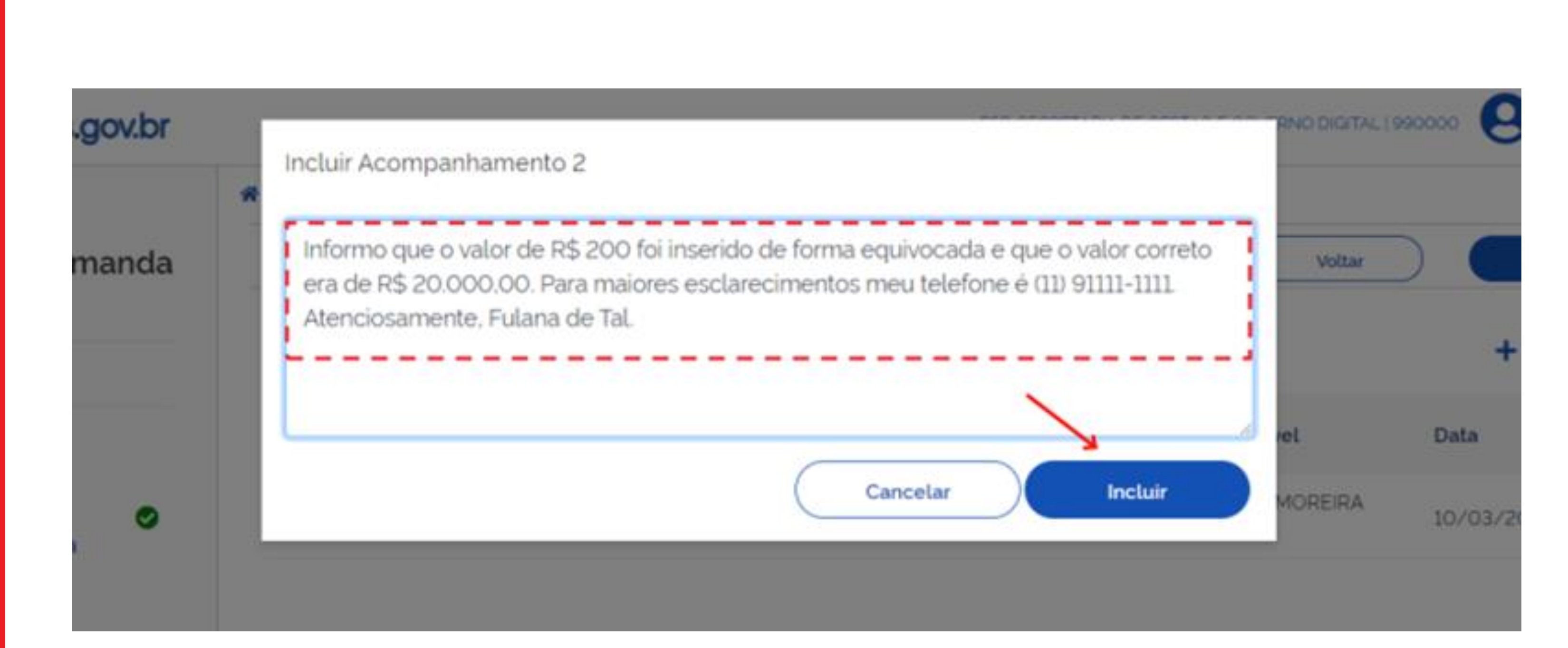

15.1 - Acompanhamento, com a justificativa da alteração do DFD

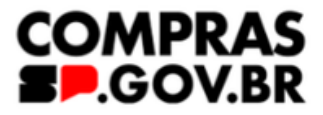

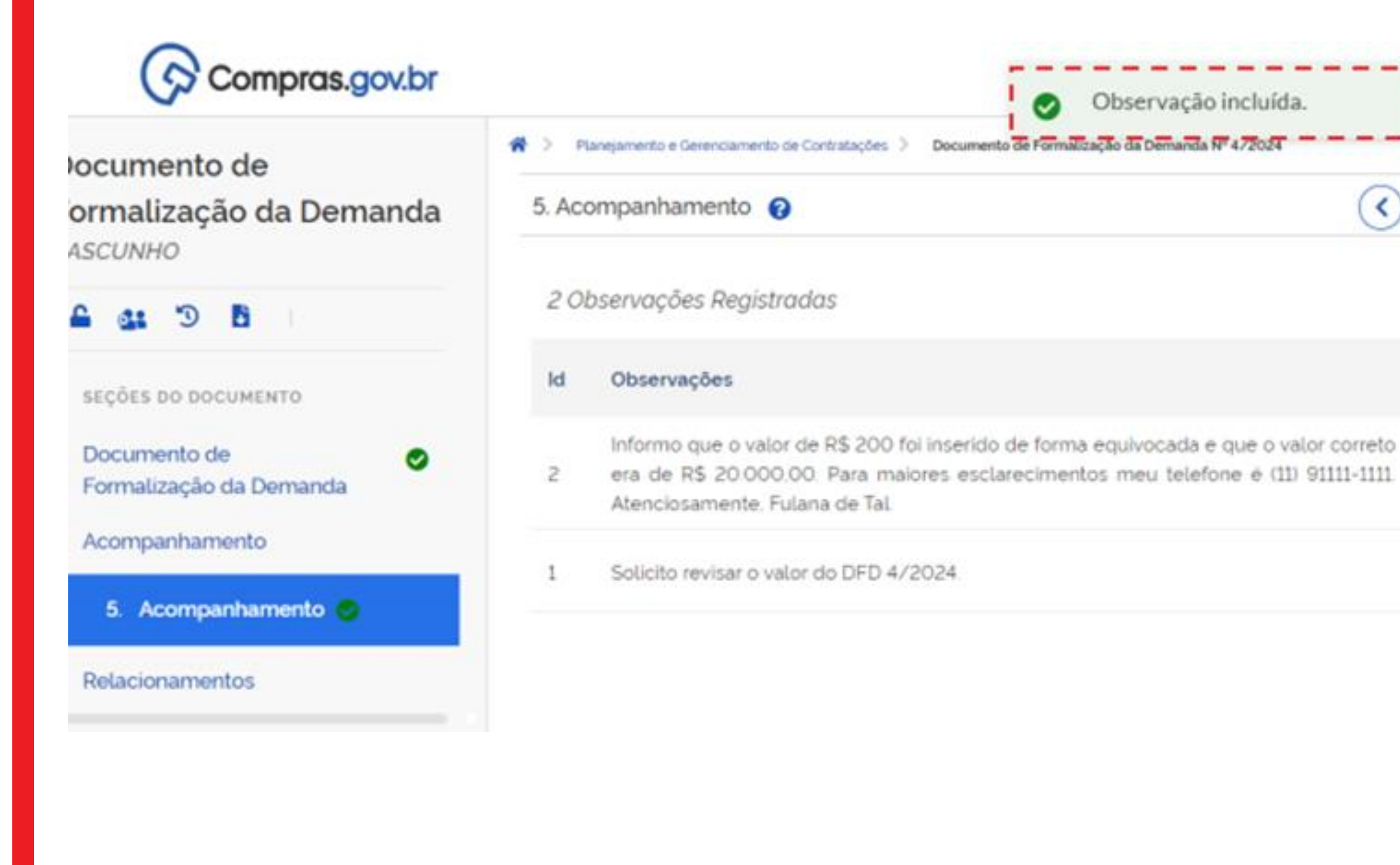

16. Após tudo finalizado, revise o seu DFD e no canto superior direito, clique em "Enviar DFD"

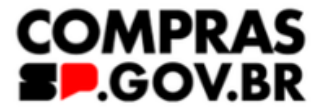

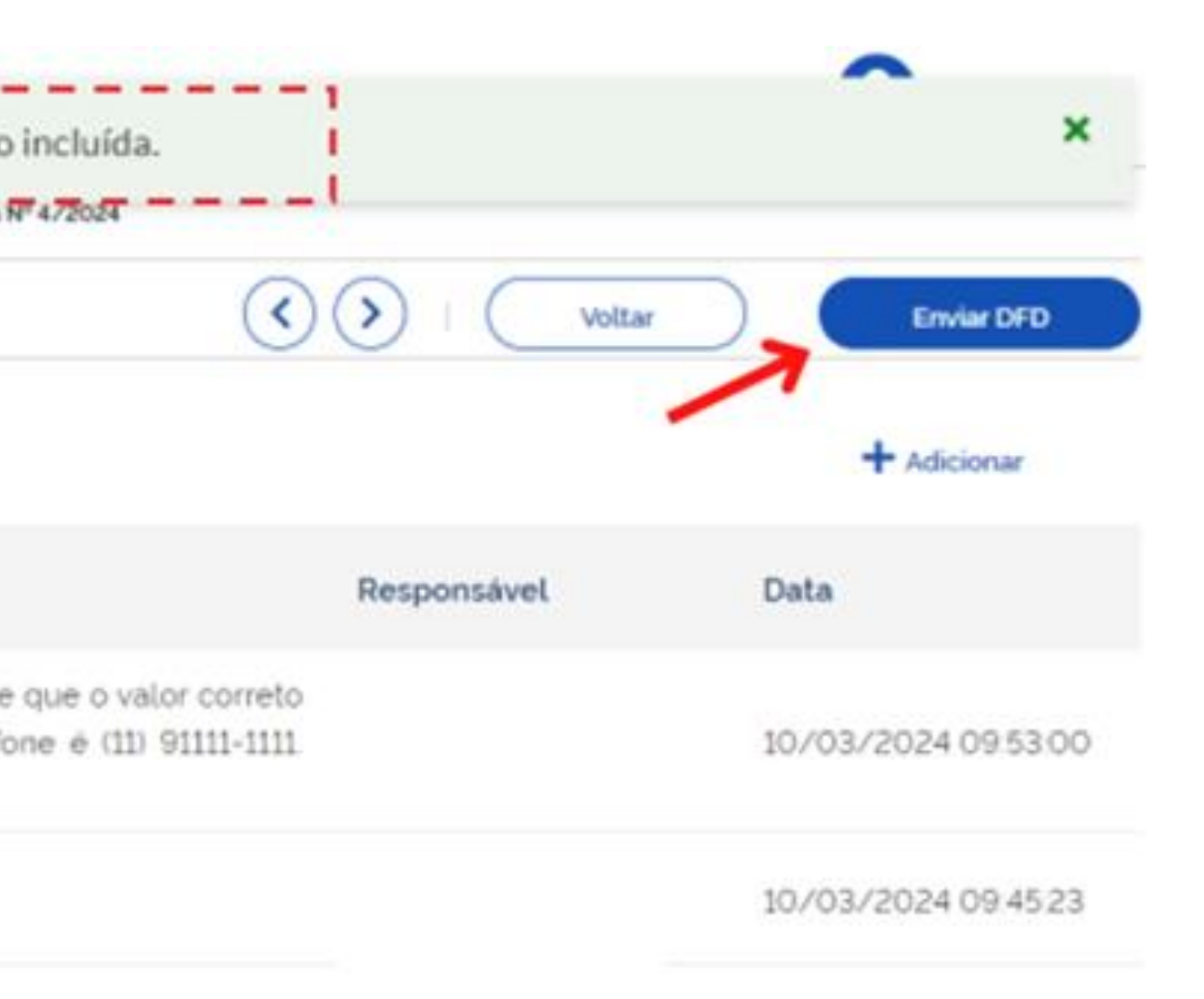

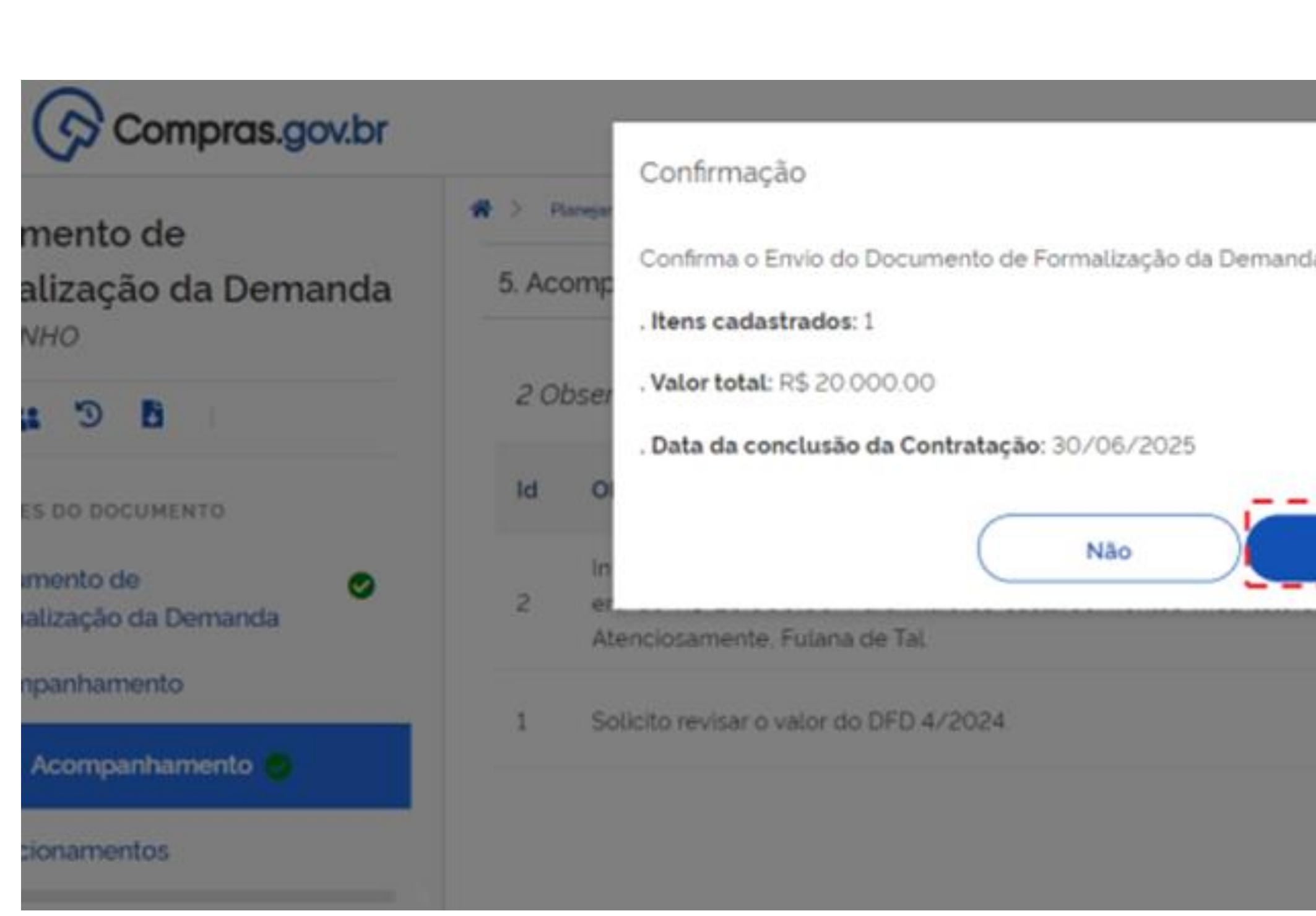

17. Uma janela de confirmação será apresentada, clique em "Sim"

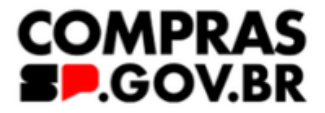

|     | ESTAD E GOVERNO DIGITAL (  | • 🕗 👓            |
|-----|----------------------------|------------------|
| a?  | Voltar                     | Enviar DFC       |
|     |                            | + Adicionar      |
|     | Responsável                | Data             |
| Sim | VANESSA MOREIRA<br>VENTURA | 10/03/2024 09:53 |
|     | VANESSA MOREIRA<br>VENTURA | 10/03/2024 09:45 |
|     |                            |                  |

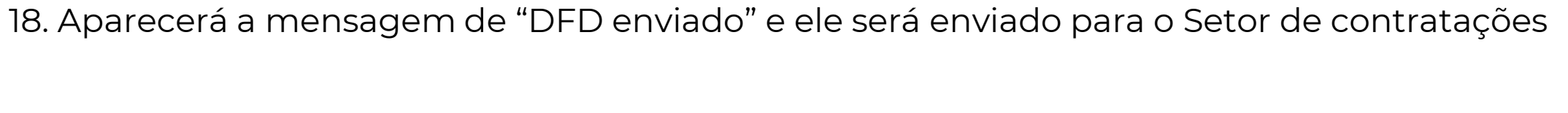

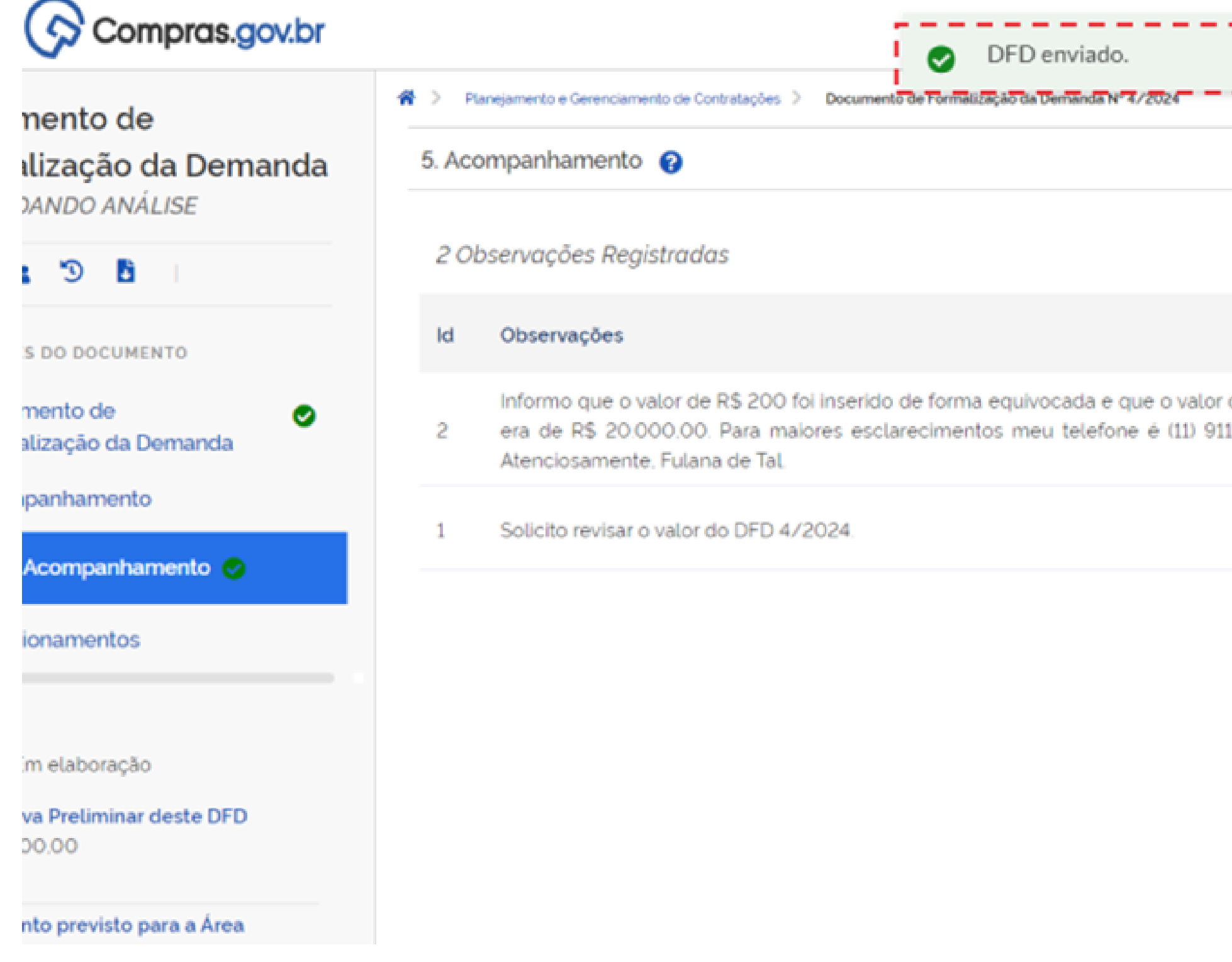

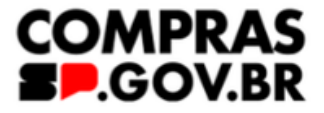

|                        |                            | ×                   |
|------------------------|----------------------------|---------------------|
| ()                     | > Voltar                   | Enviar DFD          |
|                        |                            | + Adicionar         |
|                        | Responsável                | Data                |
| r correto<br>1111-1111 | VANESSA MOREIRA<br>VENTURA | 10/03/2024 09:53:00 |
|                        | VANESSA MOREIRA<br>VENTURA | 10/03/2024 09:45:23 |

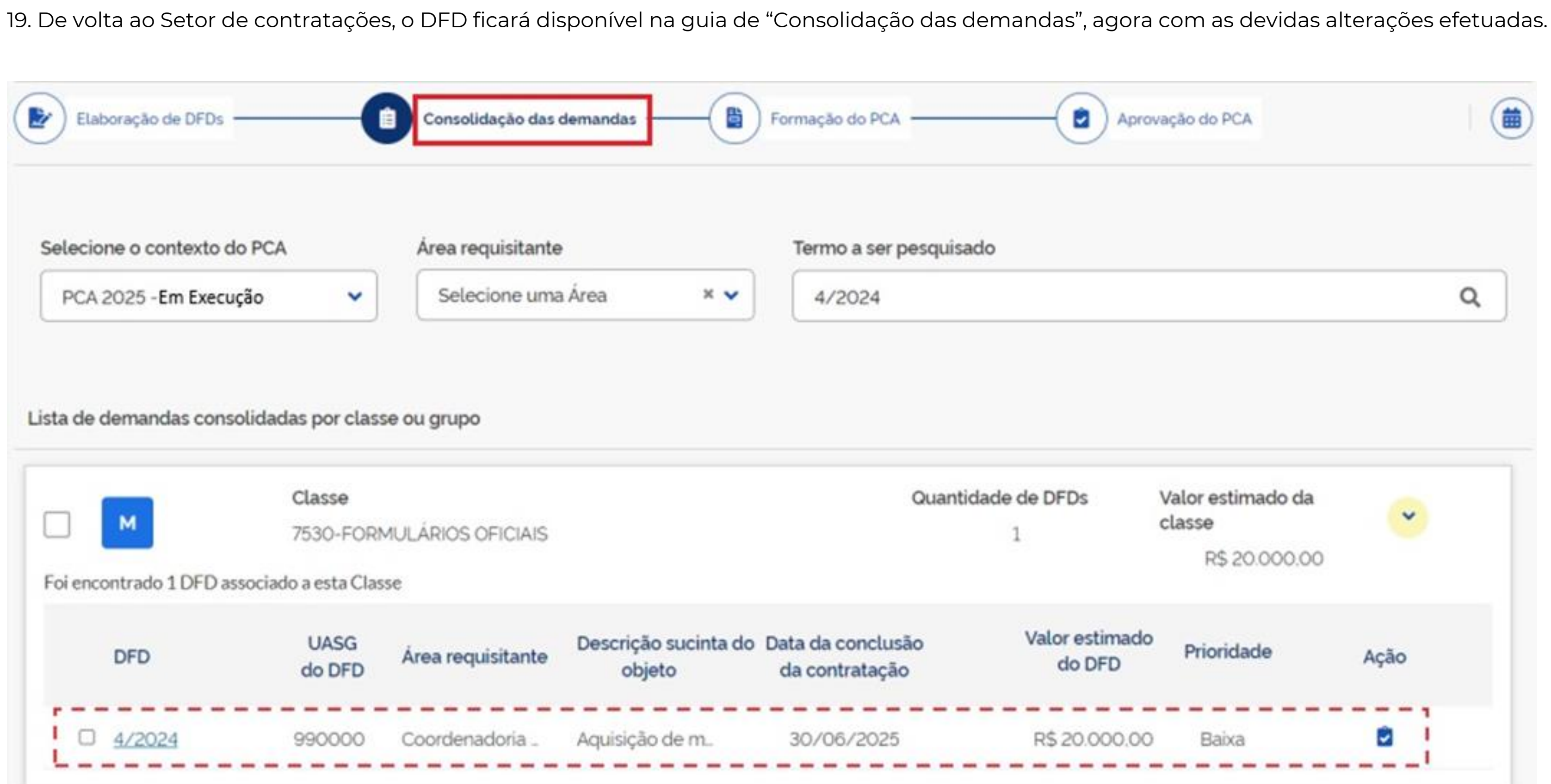

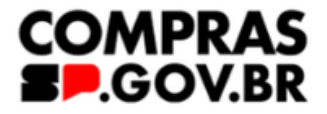

| Apro                     | vação do PCA                                 |      |    |
|--------------------------|----------------------------------------------|------|----|
| do                       |                                              | -    | 1  |
|                          |                                              | Q    | ), |
|                          |                                              |      |    |
| lade de DFDs             | Valor estimado da<br>classe<br>R\$ 20.000.00 | ~    |    |
| Valor estimado<br>do DFD | Prioridade                                   | Ação |    |
| R\$ 20.000.00            | Baixa                                        |      |    |

| Aval                                                | iar DFD <b>4</b> / | 2024                                                                                                    |                            |                     |
|-----------------------------------------------------|--------------------|----------------------------------------------------------------------------------------------------|----------------------------|---------------------|
| <ul> <li>2. Justificativa de necessidade</li> </ul> |                    |                                                                                                    |                            |                     |
| ~                                                   | 3. Mate            | riais / Serviços (valor total estimado: R\$ 20.000,00)                                                                                                    |                            |                     |
| ~                                                   | 4. Resp            | onsáveis (1)                                                                                                    |                            |                     |
| ~                                                   | 5. Acon            | npanhamento (2)                                                                                                    |                            |                     |
|                                                     | Id                 | Acompanhamento                                                                                                    | Responsável                | Data                |
|                                                     | 2                  | Informo que o valor de R\$ 200 foi inserido de forma equivocada e que o valor correto<br>era de R\$ 20.000,00. Para maiores esclarecimentos meu telefone é (11) 91111-1111.<br>Atenciosamente, Fulana de Tal. | VANESSA MOREIRA<br>VENTURA | 10/03/2024 09:53:00 |
|                                                     |                    | Solicito revisar o valor do DED 4/2024                                                                                                    | VANESSA MOREIRA            | 10/03/2024 00:45:23 |

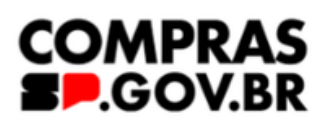

# 21. Insira seu comentário e clique em "Incluir"

|   | Avaliar DFD 4/202 |               | Incluir Acompanhamento |           |
|---|-------------------|---------------|------------------------|-----------|
|   | •                 | 1. Informaç   | DFD avaliado, ok!      |           |
|   | •                 | 2. Justificat |                        |           |
|   | •                 | 3. Materiais  |                        |           |
|   | ~                 | 4. Respons    | Cancelar               |           |
| ~ |                   | 5. Acompar    | nhamento (2)           |           |
|   | •                 | 6. Relaciona  | mentos (O)             |           |
|   |                   |               | Incluir Acompanhamento | $\supset$ |

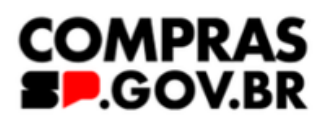

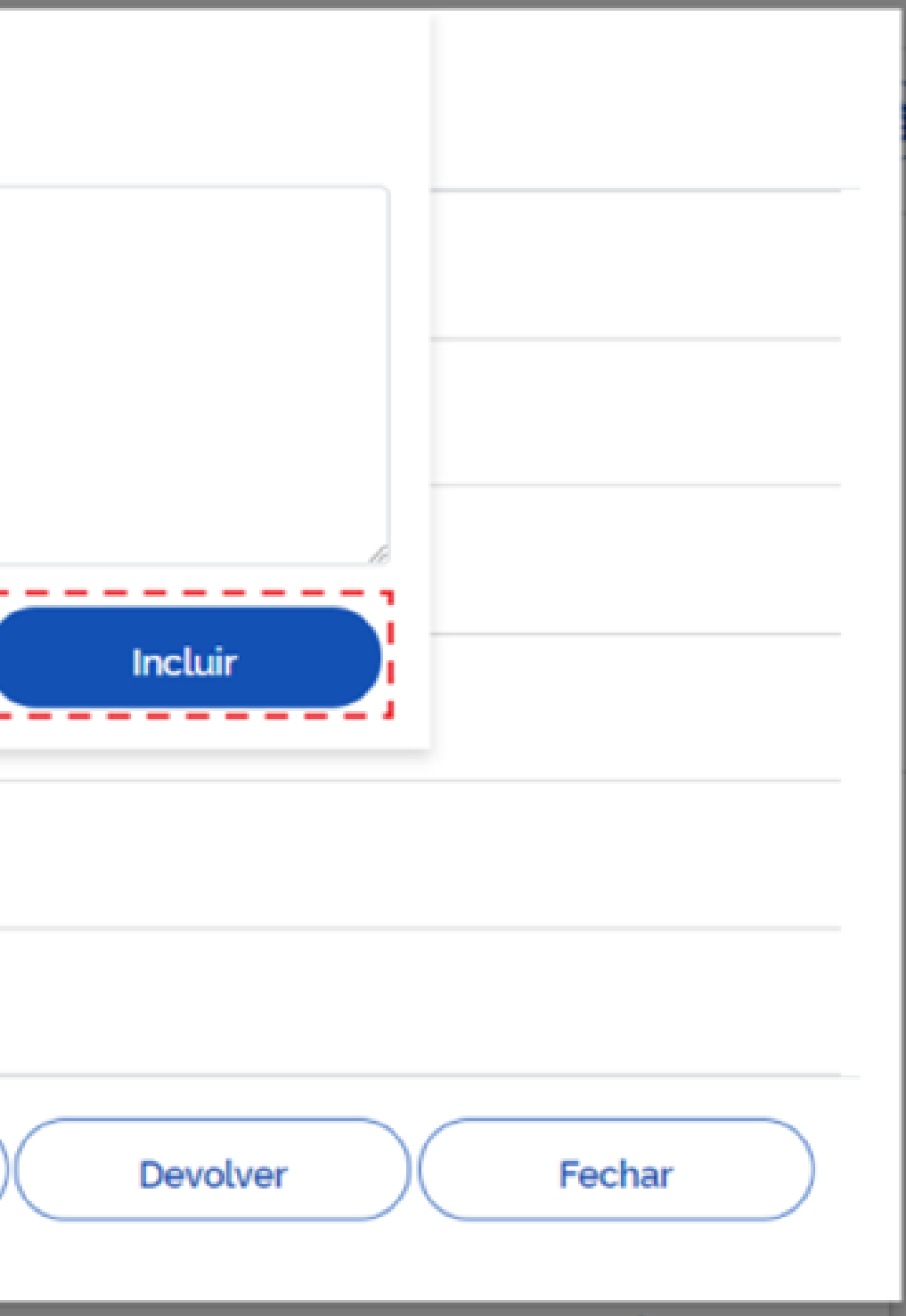

aprovada contratação de DFD de Alteração

22. Todas as observações incluídas aparecem na tela do requisitante por meio do "balãozinho". Enquanto o DFD está no momento de consolidação das demandas é possível incluir acompanhamentos. (vai aparecer enquanto o DFD não for adicionado a uma contratação)

| DFD 🗢  | UASG<br>do DFD 💠 | Área requisitante 🖨       | Descrição sucinta do objeto  | Valor da<br>contratação |
|--------|------------------|---------------------------|------------------------------|-------------------------|
| 5/2024 | 990000           | Secretaria de Gestão e Go | Aquisição de material de ex. | R\$ 5                   |
| 4/2024 | 990000           | Coordenadoria de Compr.   | Aquisição de material de ex. | R\$ 2                   |
| 3/2024 | 990000           | Centro de Desenvolvimen   | Aquisição de materiais de e. | R\$                     |

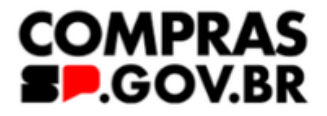

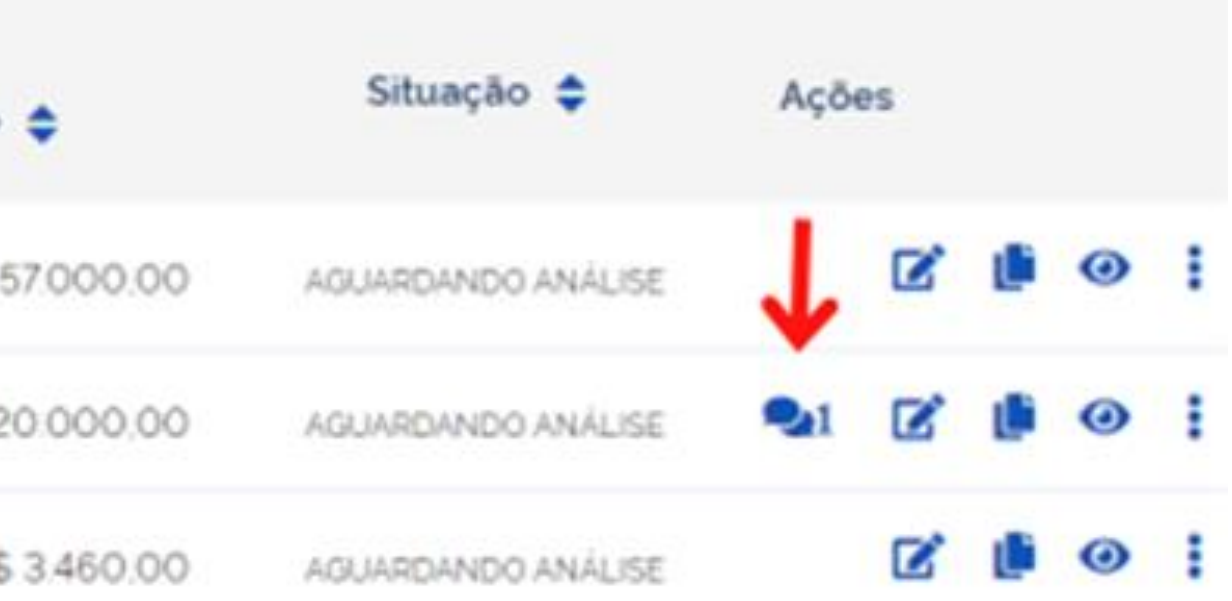

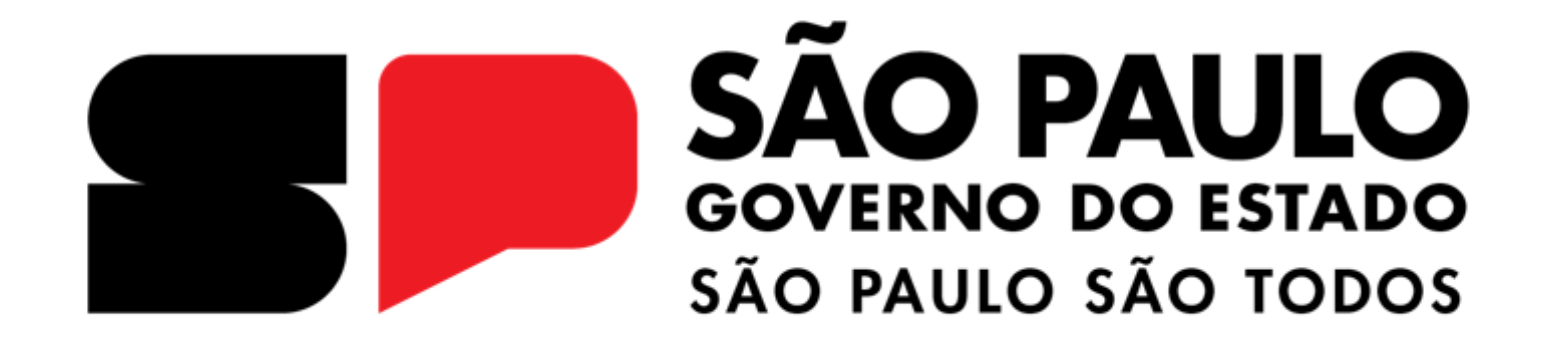

**OBRIGADA**